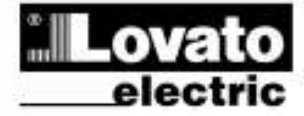

#### LOVATO ELECTRIC S.P.A.

269 PL GB 0310

24020 GORLE (BERGAMO) ITALIA VIA DON E. MAZZA, 12 TEL, 035 4282111 TELEFAX (Nazionale): 035 4282200 TELEFAX (International): +39 035 4282400 Web www.LowatoElectric.com E-mail info@LovatoElectric.com

#### UWAGA!

• Należy dokładnie zapoznać się z poniższa instrukcją przed instalacją lub używaniem urządzenia.

**DMG200** 

**DMG210** 

Miernik cyfrowy

INSTRUKCJA OBSŁUGI

 By uniknąć uszkodzeń i zagrożenia życia urządzenia te powinny być instalowane przez wykwalifikowany personel, i w zgodzie z odpowienimi przepisami.

 Przed pracami serwisowymi, należy odłączyć wszystkie napięcia od wejść pomiarowych i zasilania pomocniczego oraz zewrzeć zaciski przekładnika prądowego.

 Produkty zaprezentowane w poniższym dokumencie mogą zostać zmienione lub ulepszone bez konieczności wcześniejszego informowania o tym.

• Dane techniczne oraz opisy oddają w jak najdokładniejszy sposób posiadaną przez nas wiedzę, jednak nie bierzemy odpowiedzialności za ewentualne błędy, braki oraz sytuacje awaryjne.

 W układzie należy zamontować rozłącznik (wyłącznik), który musi znajdować się niedaleko urządzenia i być łatwo dostępny dla operatora. Musi spełniać wymogi następujących norm: IEC/ EN 61010-1 § 6.12.2.1.

 Należy umieszczać urządzenie w obudowie lub szafie o minimalnym stopniu ochrony IP40.

 Należy czyścić urządzenie delikatną suchą szmatką, nie należy używać środków ściernych, płynnych detergentów lub rozpuszczalników.

#### Spis treści

|                                   | Strona |
|-----------------------------------|--------|
| Wprowadzenie                      | 2      |
| Opis                              | 2      |
| Funkcje przycisków                | 2      |
| Wizualizacja odczytów             | 2      |
| Tabela wyświetlanych stron        | 3      |
| Menu główne                       | 4      |
| Hasło dostępu                     | 4      |
| Ustawianie parametrów (setup)     | 5      |
| Tabela parametrów                 | 6      |
| Liczniki energii                  | 8      |
| Liczniki godzin                   | 8      |
| Wykresy trendów                   | 8      |
| Menu komend                       | 9      |
| Test okablowania                  | 9      |
| Dane techniczne                   | 10     |
| Schematy połączeń                 | 11     |
| Podłączenie PC-DMG210 przez RS485 | 12     |
| Opis zacisków                     | 12     |
| Wymiary                           | 12     |

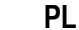

# DMG200 DMG210

**Digital multimeter** 

# **INSTRUCTIONS MANUAL**

#### WARNING!

•

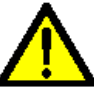

This equipment is to be installed by qualified personnel, complying to current standards, to avoid damages or safety hazards.

Carefully read the manual before the installation or use.

(GB)

• Before any maintenance operation on the device, remove all the voltages from measuring and supply inputs and short-circuit the CT input terminals.

Products illustrated herein are subject to alteration and changes without prior notice.

• Technical data and descriptions in the documentation are accurate, to the best of our knowledge, but no liabilities for errors, omissions or contingencies arising therefrom are accepted.

• A circuit breaker must be included in the electrical installation of the building. It must be installed close by the equipment and within easy reach of the operator. It must be marked as the disconnecting device of the equipment: IEC /EN 61010-1 § 6.12.2.1.

• Fit the instrument in an enclosure or cabinet with minimum IP40 degree protection.

Clean the instrument with a soft dry cloth; do not use abrasives, liquid detergents or solvents.

#### Index

|                                              | Page |
|----------------------------------------------|------|
| Introduction                                 | 2    |
| Description                                  | 2    |
| Keyboard functions                           | 2    |
| Readings visualization                       | 2    |
| Display pages table                          | 3    |
| Main menu                                    | 4    |
| Password access                              | 4    |
| Setup parameters setting                     | 5    |
| Paraleter table                              | 6    |
| Energy meters page                           | 8    |
| Hour meters page                             | 8    |
| Trend graph page                             | 8    |
| Command menu                                 | 9    |
| Wiring test                                  | 9    |
| Technical characteristics                    | 10   |
| Wiring diagrams                              | 11   |
| PC-DMG210 connection through RS485 interface | 12   |
| Terminals position                           | 12   |
| Mechanical dimensions                        | 12   |

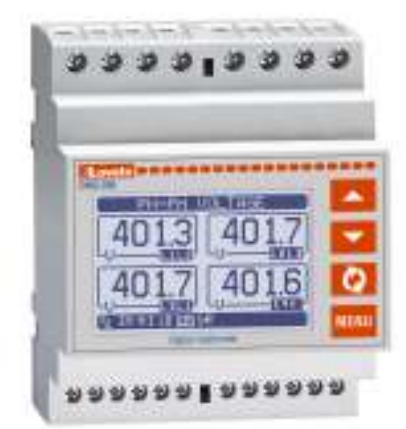

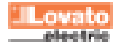

# Wprowadzenie

Mierniki DMG200 i DMG210 zostały tak zaprojektowane by zapewnić szeroki wybór funkcji i maksymalna prostotę działania i pracy. Poza kompaktową obudową modułową (tylko 4 moduły), miernik posiada funkcjonalność jak urządzenia o wyższym standardzie. Duży graficzny wyświetlacz LCD oferuje przyjazny użytkownikowi interfejs. Szeroki wybór funkcji sprawia, że mierniki serii DMG są idealnym rozwiązaniem praktycznie do każdej aplikacji.

# <u>Opis</u>

- Obudowa modułowa, szerokość 4U (72mm), montaż na szynie DIN.
- Wyświetlacz graficzny LCD, 128x80 pikseli, podświetlany, 4 poziomy szarości.
- 4 przyciskowa klawiatura do ustawień i wizualizacji.
- Łatwa i szybka nawigacja.
- Możliwość zastosowania w układach NN, ŚN i WN.
- Teksty pomiarów, ustawień i wiadomości w 5 językach.
- Pomiar 160 parametrów elektrycznych.
- Wersja DMG210 z wbudowanym portem RS-485
- Pomiary metodą TRMS.
- Próbkowanie ciągłe (bezprzerwowe).
- Wysoka dokładność.

## Funkcje przycisków

**Przyciski** ▲ i ♥ - Służą do przewijania wyświetlanych stron, by dokonywać możliwego wyboru i do modyfikacji ustawień (zwiększanie/zmniejszanie).

Przycisk U - Służy do przechodzenia pomiędzy podstronami, do potwierdzania dokonanego wyboru i do przełączania pomiędzy trybami wizualizacji.

**Przycisk MENU** – Służy do wchodzenia lub wychodzenia z wizualizacji i menu ustawień.

#### Wizualizacja odczytów

- Przyciski ▲ i ▼ pozwalają na przemieszczanie się pomiędzy stronami wizualizacji odczytów, jedna po drugiej. Zawartość aktualnie wyświetlanej podstrony opisana jest na pasku, u góry strony.
- Niektóre z odczytów mogą być niewidoczne, w zależności od zaprogramowania i okablowania urządzenia (np. jeśli ustawiono typ układu podłączenia: 3 fazowy bez przewodu neutralnego, napięcie L-N nie będzie pokazywane).
- Dla każdej strony, przycisk O pozwala na przemieszczanie się pomiędzy podstronami (np. by zobaczyć wartość minimalna/maksymalna dla wybranego pomiaru).
- Wskaźnik aktualnie wyświetlanej podstrony, znajduje się na pasku statusu, w dolnej części wyświetlacza, i oznacza:
- IN = Wartość chwilowa Aktualna wartość chwilowa odczytu, pokazywana po każdej zmianie strony.
- HI = Maksymalna wartość chwilowa Najwyższy pik wartości chwilowej aktualnego odczytu. Wartości te (HIGH) są zapamiętywane i zapisywane nawet, kiedy odłączone jest zasilanie pomocnicze urządzenia. Wartości te mogą być kasowane przy użyciu dedykowanej komendy (zobacz menu komend).
- LO = Minimalna wartość chwilowa Najniższa wartość odczytu, zapamiętywana jest od momentu zasilenia urządzenia. Wartość tą można skasować przy użyciu tej samej komendy, co w przypadku wartości HIGH.
- AV = Wartość średnia Zintegrowana w czasie wartość odczytu. Pozwala na wyświetlanie pomiarów wolnozmiennych. Zobacz menu Integracja w rozdziale o ustawieniach.
- MD = Maksymalna wartość średnia Maksymalny pik wartości średniej. Zapamiętywany w pamięci nietrwałej i możliwy do skasowania przy użyciu dedykowanej komendy.
- GR = Wykres graficzny Pokazuje pomiary w formie wykresów graficznych.

#### Introduction

The DMG200 and DMG210 multimeters have been designed to join the maximum possible easiness of operation together with a wide choice of advanced functions. Regardless of the compactness of the modular housing (only 4U), the multimeter performances are the same of highend devices. The graphic LCD graphic display offers a user-friendly interface. The rich variety of functions, makes the DMG series multimeters the ideal choice for a wide range of applications.

### **Description**

- Modular DIN-rail housing, 4U (72mm wide).
- Graphic LCD display, 128x80 pixels, white backlighting, 4 grey levels.
- Membrane keyboard with 4 keys for visualization and setting.
- Easy and fast navigation.
- Compatible with LV, MV, HV applications.
- Texts for measures, setup and messages in 5 languages.
- Reading of 160 electrical parameters.
- DMG210 version with built-in RS-485 interface.
- True RMS measurements.
- Continuous (gapless) sampling.
- High accuracy.

#### Keyboard functions

▲ and ▼ keys – Used to scroll display pages, to select among possible choices, and to modify settings (increment-decrement).

**U** key – Used to rotate through sub-pages, to confirm a choice, to switch between visualization modes.

MENU key – Used to enter or exit from visualization and setting menus.

#### **Reading visualization**

- The ▲ and ▼ keys allow to scroll the readings visualization pages one by one. The content of the present page is written in the title bar.
- Some of the readings may not be shown, depending on the programming and the wiring of the device (for instance, if programmed-wired for a three-phase without neutral system, L-N voltage page is not shown).
- For every page, the **U** key allows to rotate through several sub-pages (for instance to show the highest/lowest peak for the selected readings).
- The present dub-page is indicated in the status bar on the bottom of the display by one of the following icons:
  - **IN = Instantaneous value** Present instantaneous value of the reading, shown by default every time the page is changed.
  - HI = Highest peak Highest peak of the instantaneous value of the present reading. The HIGH values are stored and kept even when auxiliary power is removed. They can be cleared using the dedicated command (see command menu).
- LO = Lowest peak. Lowest value of the reading, stored from the time of the DMG power-on. It is resetted using the same command used for HI values.
- AV = Average value Time-integrated value of the reading. Allows to show measurements with slow variations. See integration menu in setup chapter.
- MD = Maximum Demand Maximum peak of the integrated value. Stored in non-volatile memory and it is resettable with dedicated command.
- GR = Graphic bars Shows the measurements with graphic bars.

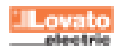

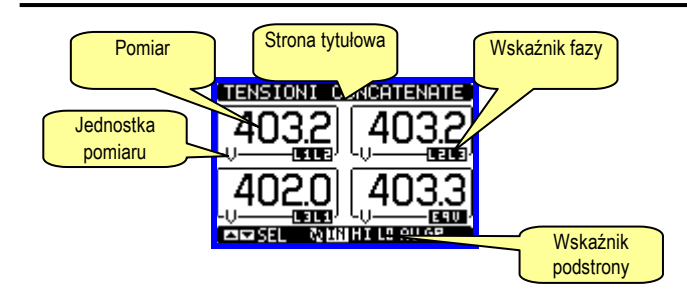

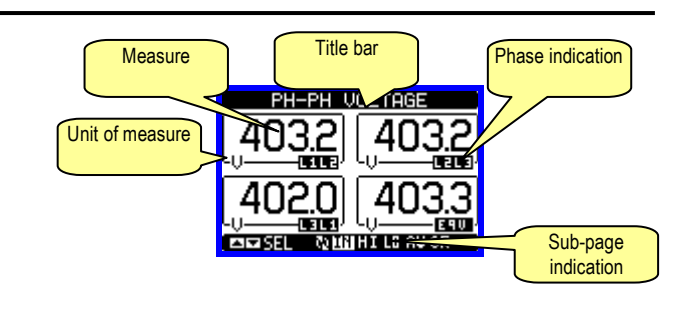

| abela | podstron wyświetlacza                                                                     |      |       |        |       |    |
|-------|-------------------------------------------------------------------------------------------|------|-------|--------|-------|----|
|       | Wybór przyciskami 🔺 i 🔻                                                                   | Wy   | bór p | rzycis | skiem | บั |
| Nr    | STRONY                                                                                    |      | POD   | STRO   | DNY   |    |
| 1     | NAPIĘCIA MIĘDZYFAZOWE<br>V(L1-L2), V(L2-L3), V(L3-L1), V(LL)EQ                            | н    | LO    | AV     |       | GR |
| 2     | NAPIĘCIA FAZOWE<br>V(L1-N), V(L2-N), V(L3-N), V(L-N)EQ                                    | н    | LO    | AV     |       | GR |
| 3     | <b>PRĄDY FAZOWE I PRZEWODU N</b><br>I(L1), I(L2), I(L3), I(N)                             | н    | LO    | AV     | MD    | GR |
| 4     | <b>MOC CZÝNNA</b><br>P(L1), P(L2), P(L3), P(TOT)                                          | н    | LO    | AV     | MD    | GR |
| 5     | MOC BIERNA<br>Q(L1), Q(L2), Q(L3), Q(TOT)                                                 | н    | LO    | AV     | MD    | GR |
| 6     | MOC POZORNA<br>S(L1), S(L2), S(L3), S(TOT)                                                | н    | LO    | AV     | MD    | GR |
| 7     | WSPÓŁCZYNNIK MOCY<br>TPF(L1),TPF(L2),TPF(L3),TPF(EQ)                                      | н    | LO    | AV     |       | GR |
| 8     | CZĘSTOTLIWOŚĆ – ASYMETRIA<br>F, ASY(VLL), ASY(VLN), ASY(I)                                | н    | LO    | AV     |       |    |
| 9     | ZNIEKŠZTÁŁCENIA HÁRMONICZNE<br>NAPIĘĆ L-L<br>THD-V(L1-L2), THD-V(L2-L3), THD-<br>V(L3-L1) | н    | LO    | AV     |       | GR |
| 10    | ZNIEKSZTAŁCENIA HARMONICZNE<br>NAPIĘĆ L-N<br>THD-V(L1),THD-V(L2),THD-V(L3)                | н    | LO    | AV     |       | GR |
| 11    | ZNIEKSZTAŁCENIA HARMONIĆZNE<br>PRĄDU<br>THD-I(L1), THD-I(L2) THD-I(L3)                    | н    | LO    | AV     |       | GR |
| 12    | LICZNIKÍ ENERGII<br>kWh+(TOT), kWh-(TOT), kvarh+(TOT),<br>kvarh-(TOT), kVA(TOT)           | CZĘŚ | CIOWE |        |       |    |
| 13    | WYKRES TRENDOW                                                                            |      |       |        |       |    |
| 14    | LICZNIK GODZIN<br>Hr(TOT), Hr(Parz)                                                       |      |       |        |       |    |
| 15    | INFORMACJA-WERSJA-NR<br>SERYJNY<br>MODEL,WER. SW, WER. HW                                 |      |       |        |       |    |
| 16    | LOGO                                                                                      |      |       |        |       |    |

| Jispia                                                   | y pages table                         |     |             |        |        |     |  |
|----------------------------------------------------------|---------------------------------------|-----|-------------|--------|--------|-----|--|
| Selection with $\blacktriangle$ and $\blacktriangledown$ |                                       |     | Selec       | tion v | vith Q | ט   |  |
| Nr                                                       | PAGES                                 |     | SU          | B-PA(  | GES    |     |  |
| 4                                                        | PHASE-TO-PHASE VOLTAGES               |     |             | A.V/   |        | 0.0 |  |
| 1                                                        | V(L1-L2), V(L2-L3), V(L3-L1), V(LL)EQ | н   | LO          | AV     |        | GR  |  |
| 2                                                        | PHASE-TO-NEUTRAL VOLTAGES             | ш   | 10          | A.V.   |        | CD  |  |
| 2                                                        | V(L1-N), V(L2-N), V(L3-N), V(L-N)EQ   | пі  | LO          | AV     |        | GR  |  |
| 3                                                        | PHASE AND NEUTRAL CURRENTS            | н   | 10          | ΔV     | мр     | GR  |  |
| Ŭ                                                        | I(L1), I(L2), I(L3), I(N)             |     |             | ~      | mb     |     |  |
| 4                                                        |                                       | н   | LO          | AV     | MD     | GR  |  |
|                                                          | P(L1), P(L2), P(L3), P(TOT)           |     |             |        |        |     |  |
| 5                                                        |                                       | HI  | LO          | AV     | MD     | GR  |  |
|                                                          |                                       |     |             |        |        |     |  |
| 6                                                        | S(1 1) S(1 2) S(1 3) S(TOT)           | HI  | LO          | AV     | MD     | GR  |  |
|                                                          | POWER FACTOR                          |     |             |        |        |     |  |
| 7                                                        | TPF(L1),TPF(L2),TPF(L3),TPF(EQ)       | HI  | LO          | AV     |        | GR  |  |
| •                                                        | FREQUENCY-ASYMMETRY                   |     |             | A1/    |        |     |  |
| ð                                                        | F, ASY(VLL), ASY(VLN), ASY(I)         | н   | LO          | AV     |        |     |  |
|                                                          | VL-L HARMONIC DISTORTION              |     |             |        |        |     |  |
| 9                                                        |                                       | HI  | LO          | AV     |        | GR  |  |
| •                                                        | THD-V(L1-L2), THD-V(L2-L3), THD-      |     |             |        |        |     |  |
|                                                          |                                       |     |             |        |        |     |  |
| 10                                                       | VL-N HARMONIC DISTORTION              | ш   | 10          | A.V    |        | GP  |  |
| 10                                                       |                                       |     | 10          | ~*     |        | GK  |  |
|                                                          |                                       |     |             |        |        |     |  |
| 11                                                       |                                       | н   | LO          | AV     |        | GR  |  |
|                                                          | THD-I(L1), THD-I(L2) THD-I(L3)        |     |             |        |        |     |  |
|                                                          | ENERGY METERS                         |     |             |        |        |     |  |
| 12                                                       | kWh+(TOT), kWh-(TOT), kvarh+(TOT),    | PAR | <b>FIAL</b> |        |        |     |  |
|                                                          | kvarh-(TOT), kVA(TOT)                 |     |             |        |        | -   |  |
| 13                                                       | TREND GRAPH                           |     |             |        |        |     |  |
| 14                                                       |                                       |     |             |        |        |     |  |
|                                                          |                                       |     |             |        |        |     |  |
| 15                                                       | INFO-REVISION-SERIAL Nr.              |     |             |        |        |     |  |
| 15                                                       | MODELLO, REV SW, REV HW               |     |             |        |        |     |  |
| 16                                                       | 1060                                  |     |             |        |        |     |  |

#### Display pages table

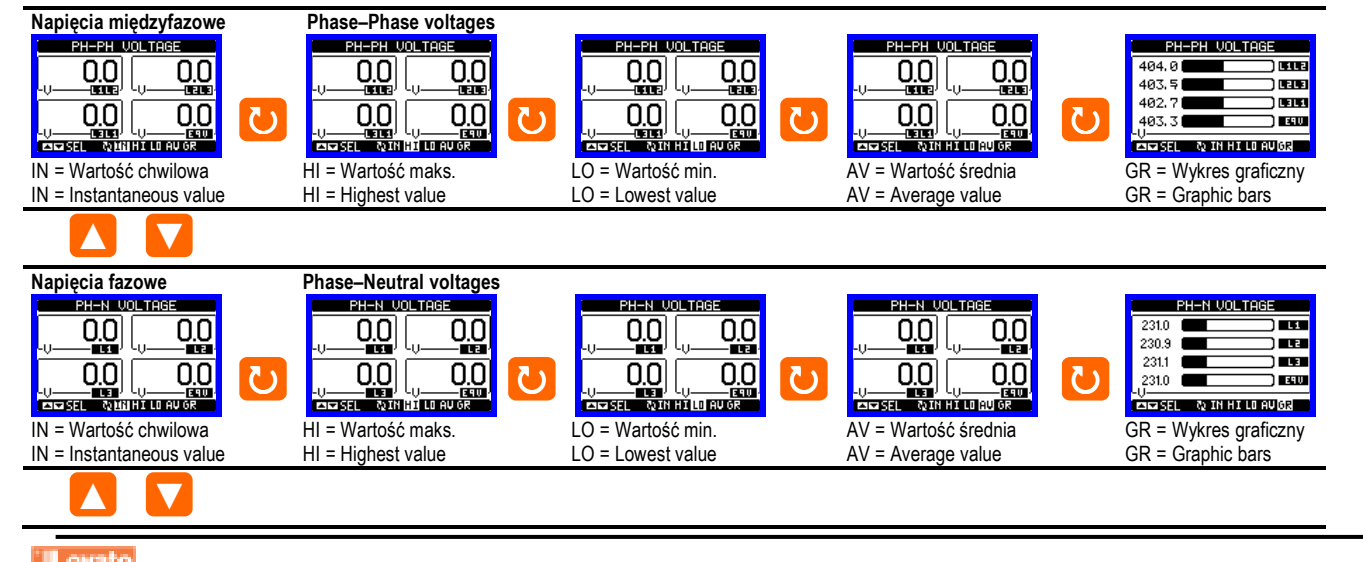

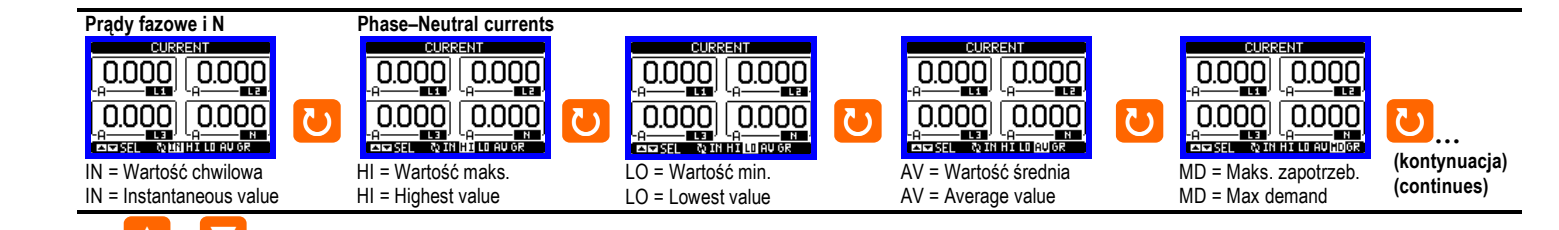

#### Menu główne

- Menu główne składa się z grupy ikon graficznych (skróty), które umożliwiają szybki dostęp do pomiarów i ustawień.
- Po pojawieniu się standardowej wizualizacji, należy wcisnąć przycisk MENU. Pojawi się ekran menu głównego.
- Wciskając przyciski ▲ ▼ wybieramy pożądaną funkcję. Wybrana ikona jest podświetlona a w środkowej części wyświetlacza pojawia się opis funkcji.
- Należy wcisnąć przycisk 🖸 by aktywować wybraną funkcję.
- Jeśli jakieś funkcje nie są dostępne, odpowiednia ikona będzie wyłączona, i oznaczona jasnym szarym kolorem.
- VII III Fo5 Em C Skróty, które pozwalają na szybkie przejście do strony danej grupy. Zaczynając od tej strony nadal możliwe jest poruszanie się po menu w standardowy sposób (do przodu/do tyłu).
- E Otwiera stronę hasła, gdzie możliwe jest wprowadzenie kodu numerycznego, który odblokuje zabezpieczone funkcje (np. ustawianie parametrów, menu komend itp.).
- E Punkt dostępu do menu ustawień parametrów.
- Punkt dostępu do menu komend, gdzie autoryzowany użytkownik może wykonać np. kasowanie lub zapamiętanie.

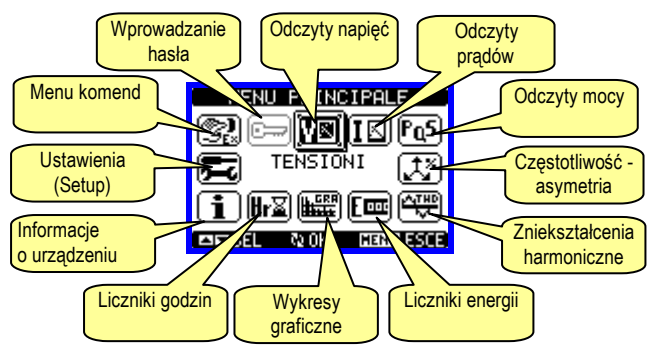

#### Hasło dostępu

- Hasło używane jest do włączania lub wyłączania dostępu do menu ustawień i komend.
- We wszytkich nowych urządzeniach (ustawienia fabryczne) zarządzanie hasłem jest wyłączone a dostęp nieograniczony. Jeśli natomiast hasło zostało włączone i zdefiniowane, by uzyskać dostęp, niezbędne jest wprowadzenie hasła numerycznego poprzez klawiature.
- Włączanie hasła i jego definicja dostępna jest w menu ustawień.
- Określone są dwa poziomy dostępu, w zależności od wprowadzonego kodu:
  - Dostęp dla użytkownika pozwala na kasowanie zapamiętanych wartości, ale nie umożliwia edycji i zmiany ustawień parametrów.
  - Dostęp zaawansowany te same uprawnienia co powyżej, z możliwością edycji i zmiany ustawień parametrów.
- Po pojawieniu się standardowej wizualizacji, należy wcisnąć przycisk MENU by przywołać menu główne, wybrać ikonę hasła i wcisnąć U.
- Na ekranie pojawi się obraz jak poniżej:

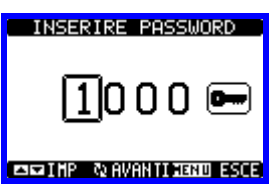

Przyciskami ▲ ▼ zmienia się wartość cyfry.

# Lovato

### <u>Main menu</u>

- The main menu is made of a group of graphic icons (shortcuts) that allow rapid access to measures and settings.
- Starting from normal visualisation, press MENU key. The main menu screen is displayed.
- Press ▲ ▼ to select the desired function. The selected icon is highlighted and the central part of the display shows the description of the function.
- Press U to activate the selected function.
- If some functions are not available, the correspondent icon will be disabled, that is shown in light grey colour.
- VE IS For the first page of that group. Starting from that page it is still possible to move forward-backward in the usual way.
- Image: Open the password entry page, where it is possible to specify the numeric codes that unlock protected functions (parameter setting, command menu etc.).
- 🚾 Access point to the setup menu for parameter programming.
- 🕄 Access point to the command menu, where the authorized user can execute some clearing-restoring actions.

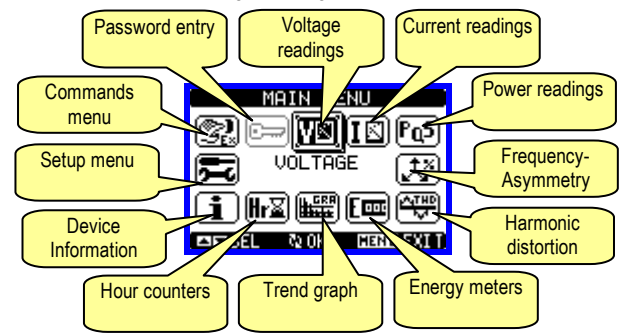

#### Password access

- The password is used to enable or lock the access to setting menu (setup) and to command menu.
- For brand-new devices (factory default) the password management is disabled and the access is free. If instead the passwords have been enabled and defined, then to get access it is necessary to enter password first, specifying the numeric code through the keypad.
- To enable password management and to define numeric codes see setup menu.
- · There are two access levels, depending on the code entered:
  - User-Level access Allows clearing of recorded values but not editing of setup parameters.
  - Advanced access level Same rights of the user access plus settings editing-restoring.
- From normal visualization, press MENU to recall main menu, select the password icon and press O.
- The display shows the screen in picture:

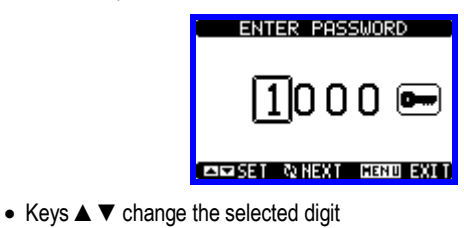

- Przyciskiem U potwierdzamy wybrana cyfrę i przemieszczamy się do następnej.
- Po wprowadzeniu numerycznego kodu, przechodzimy do ikony z kluczykiem.
- Na wyświetlaczu pokaże się odpowiednia informacja, jakiemu poziomowi dostępu odpowiada wprowadzone hasło, użytkownika czy zaawansowanemu.
- Raz wprowadzone hasło zapewnia prawa dostępu do momentu:
  - Wyłączenia urządzenia
  - Restartu urządzenia (po wyjściu z menu ustawień).
- Kiedy upłyną 2 minuty bez aktywacji jakiegokolwiek przycisku.
- By wyjść z ekranu ustawień hasła należy wcisnąć przycisk MENU.

#### Ustawianie parametrów (setup)

- Po pojawieniu się standardowej wizualizacji, należy wcisnąć przycisk MENU by przywołać menu główne, następnie wybrać ikonę
   i wcisnąć U by otworzyć ekran menu ustawień.
- Na wyświetlaczu pokaże się tabela, jak na poniższym rysunku, z parametrami zebranymi w podgrupy funkcji według odpowiednich kryteriów.
- Następnie należy wybrać pożądaną podgrupę przyciskami ▲ ▼ i potwierdzić wybór przyciskiem ひ.
- By wyjść z ustawień i wrócić do wizualizacji odczytów należy wcisnąć przycisk MENU.

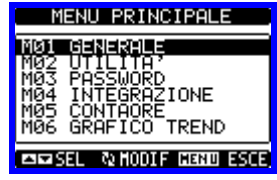

Poniższa tabela pokazuję dostępną listę podgrup:

| Kod | PODGRUPA       | OPIS                                |
|-----|----------------|-------------------------------------|
| M01 | OGÓLNE         | Dane znamionowe instalacji          |
| M02 | UŻYTECZNE      | Język, podświetlenie, wyś. stron    |
| M03 | HASŁO          | Hasło dostępu                       |
| M04 | INTEGRACJA     | Czas integracji odczytów            |
| M05 | LICZNIK GODZIN | Włączanie licznika godzin           |
| M06 | WYKRES TREND.  | Definicja pomiarów i skali wykresów |
| M07 | KOMUNIKACJA    | Parametry portu komunikacji         |

- Należy wybrać podgrupę i wcisnąć przycisk U by wyświetlić parametry.
- Każdy parametr pokazany jest z kodem, opisem i aktualnie ustawioną wartością.

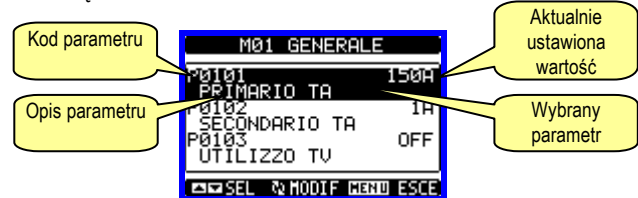

- By zmodyfikować ustawienia jednego parametru, należy wybrać ten właściwy i wcisnąć przycisk し.
- Jeśli nie wprowadzono hasła dostępu zaawansowanego, nie będzie możliwości edycji strony, a na ekranie pojawi się informacja o ograniczonym dostępie.
- Jeśli prawa dostępu są właściwe, to pokaże się ekran edycji:

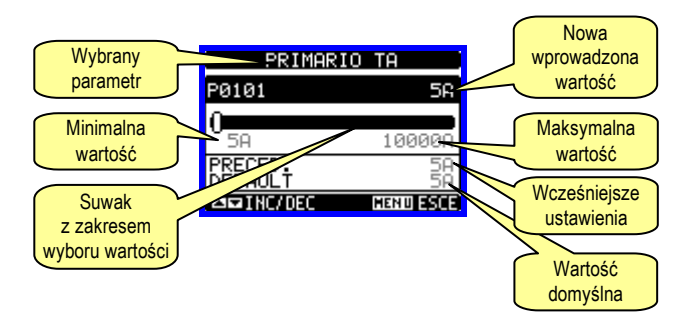

- Key O confirms the digit and moves to the next.
- Enter numeric code, then move on the key icon.
- If the password code entered matches the User access code or the Advanced access code, then the correspondent unlock message is shown.
- Once unlocked the password, the access rights last until:
  - The device is powered off
  - The device is resetted (after quitting the setup menu)
  - The timeout period of two minutes elapses without any keystroke.
- To quit the password entry screen press MENU key.

### Parameter setting (setup)

- From normal visualization, press MENU to recall main menu, then select 🔁 icon and press 🖸 to open setup menu screen.
- The display will show the table in picture, with the parameters grouped in sub-menus with a function-related criteria.
- Select the desired sub-menu with ▲ ▼ keys and confirm with ひ.
- To quit setup and go back to the readings visualization press MENU.

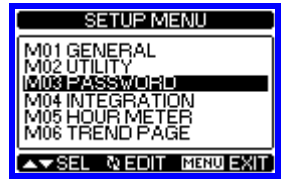

• The following table lists the available sub-menus:

| Cod. | SUB-MENU      | DESCRIPTION                             |
|------|---------------|-----------------------------------------|
| M01  | GENERAL       | Rated data of the installation          |
| M02  | UTILITY       | Language, backlight, display pages etc. |
| M03  | PASSWORD      | Access codes                            |
| M04  | INTEGRATION   | Readings integration time               |
| M05  | HOUR METER    | Hour meter enable                       |
| M06  | TREND GRAPH   | Trend graph reading and scale           |
| M07  | COMMUNICATION | Communication port parameters           |

- Select the sub-menu and press U to show the parameters.
- Each parameter is shown with code, description and present setting value.

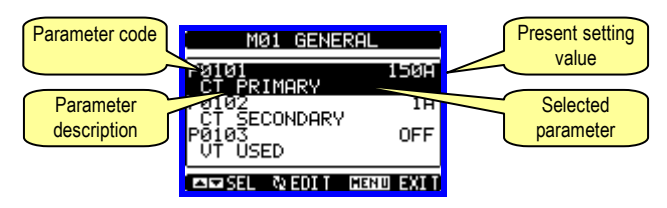

- To modify the setting of one parameter, select it and then press  $\circlearrowright$ .
- If the Advanced level access code has not been entered, i twill not be possible to enter editing page and a access denied message will be shown.
- If instead the access rights are ok, then the editing screen will be shown:

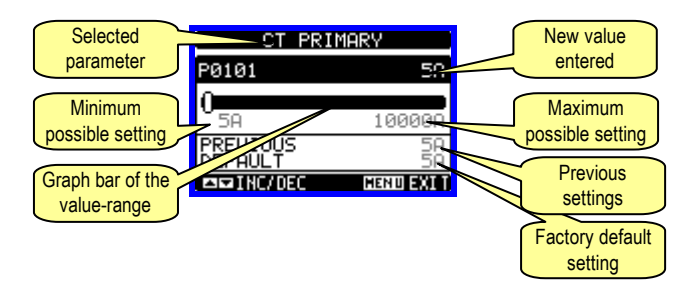

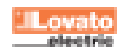

- Kiedy wyświetlany jest ekran edycji, można zmodyfikowac parametry przyciskami ▲ i ▼. Na ekranie będą pokazane nowe ustawienia, wartości maksymalne i minimalne, ustawienia domyślne i wykres graficzny (suwak) pokazujący zakres ustawień.
- Wciskając jednocześnie przyciski ▲ i ▼ wracamy do ustawień fabrycznych (domyślnych).
- By powrócić do wyboru parametrów należy wcisnąć przycisk MENU.
- Należy wcisnąć ponownie przycisk MENU by zapisać wszystkie ustawienia i wyjść do menu ustawień. Miernik wykona operacje kasowania i wróci do normalnego działania.

#### Tabela parametrów

| M01 – OG0                                                               | ÓLNE                            | Jedn.      | Domyśl.         | Zakres          |  |  |
|-------------------------------------------------------------------------|---------------------------------|------------|-----------------|-----------------|--|--|
| P01.01                                                                  | Prąd pierwotny                  | Α          | 5               | 5-10000         |  |  |
| P01.02                                                                  | Strona wtórna przekładnika      | Α          | 5               | 5               |  |  |
| P01.03                                                                  | Napięcie znamionowe             | V          | Aut             | Aut / 50-500000 |  |  |
| P01.04                                                                  | Przekładnik napięciowy          |            | OFF             | OFF-ON          |  |  |
| P01.05                                                                  | Napięcie pierwotne              | V          | 100             | 50-500000       |  |  |
| P01.06                                                                  | Napięcie wtórne                 | V          | 100             | 50-500          |  |  |
| P01.07                                                                  | Typ podłączenia                 |            | L1-L2-L3-N      | L1-L2-L3-N      |  |  |
|                                                                         |                                 |            |                 | L1-L2-L3        |  |  |
|                                                                         |                                 |            |                 | L1-L2-L3-N BIL  |  |  |
|                                                                         |                                 |            |                 | L1-L2-L3 BIL    |  |  |
|                                                                         |                                 |            |                 | L1-N-L2         |  |  |
|                                                                         |                                 |            |                 | L1-N            |  |  |
| P01.01 - P                                                              | rąd znamionowy strony pierwotne | j przekład | lnika prądowego | Э.              |  |  |
| P01.02 – Prad znamionowy strony wtórnej. Dla DMG200 i DMG210 - stały 5A |                                 |            |                 |                 |  |  |

P01.03 - Napięcie znamionowe linii. Gdy ustawione na tryb AUT, miernik

automatycznie dostosuje pełną skalę wykresu graficznego.

P01.04 - Należy ustawić na ON, jeśli używamy przekładnika napięciowego. Jeśli

ustawiony na OFF, następne dwa parametry będą ignorowane.

P01.05 – Napięcie znamionowe strony pierwotnej przekłądnika napięciowego.
P01.06 – Napięcie znamionowe strony wtórnej.

P01.07 – Należy ustawić ten parametr w zgodzie z układem podłączenia. Zobacz schematy połączeń na końcowych stronach instrukcji.

| M02 – UŻY                                                                     | (TECZNE                                     | Jed.       | Domyśl.       | Zakres           |  |  |
|-------------------------------------------------------------------------------|---------------------------------------------|------------|---------------|------------------|--|--|
| P02.01                                                                        | Język                                       |            | Angielski     | Angielski        |  |  |
|                                                                               |                                             |            |               | Włoski           |  |  |
|                                                                               |                                             |            |               | Francuski        |  |  |
|                                                                               |                                             |            |               | Hiszpański       |  |  |
|                                                                               |                                             |            |               | Portugalski      |  |  |
| P02.02                                                                        | Kontrast wyświetlacza LCD                   | %          | 50            | 0-100            |  |  |
| P02.03                                                                        | Najwyższy poziom natężenia<br>podświetlenia | %          | 100           | 10-100           |  |  |
| P02.04                                                                        | Najniższy poziom natężenia                  | %          | 30            | 10-100           |  |  |
| D00.05                                                                        | podswietlenia                               | -          | 20            | F 000            |  |  |
| P02.05                                                                        | Opoznienie przejscia                        | s          | 30            | 000-6            |  |  |
|                                                                               | do najnizszego poziomu                      |            |               |                  |  |  |
|                                                                               | podswietienia                               |            |               | 0 == / /0.000    |  |  |
| P02.06                                                                        | Powrót do strony domyślnej                  | S          | 60            | OFF / 10-600     |  |  |
| P02.07                                                                        | Strona domyślna                             |            | VL-L          | VL-L / VL-N      |  |  |
| P02.08                                                                        | Domyślna podstrona                          |            | INST          | INST / HI / LO / |  |  |
|                                                                               |                                             |            |               | AVG / MD         |  |  |
|                                                                               |                                             |            |               | /GRAPH           |  |  |
| P02.06 – Jeśli ustawiony na OFF na wyświetlaczu pozostaje zawsze strona którą |                                             |            |               |                  |  |  |
| pozostawił                                                                    | użytkownik. Jeśli ustawiono czas            | opóźnieni  | a, po jego up | oływie na        |  |  |
| wyświetlaczu pojawi się strona ustawiona w parametrze P02.07.                 |                                             |            |               |                  |  |  |
| P02.07 – Strona do której wyświetlacz wróci automatycznie po upływie czasu    |                                             |            |               |                  |  |  |
| ustawioneg                                                                    | o w parametrze P02.06, od ostatr            | niego wciś | nięcia przyc  | isku.            |  |  |
| P02.08 – Typ podstrony do której wyświetlacz wróci po upływie czasu z P02.06. |                                             |            |               |                  |  |  |

| M03 – HAS | ЖО                   | Jed. | Domyśl. | Zakres |
|-----------|----------------------|------|---------|--------|
| P03.01    | Włączanie haseł      |      | OFF     | OFF-ON |
| P03.02    | Hasło użytkownika    |      | 1000    | 0-9999 |
| P03.03    | Hasło zaawansowanego |      | 2000    | 0-9999 |

dostępu P03.01 - Jeśli ustawiony na OFF, zarządzanie hasłem jest wyłączone a dostęp

do ustawień parametrów i menu komend nieograniczony.

P03.02 - Kiedy P03.01 jest włączony, wpisana w nim wartość jest kodem dostępu użytkownika.

P03.03 - Jak w parametrze P03.02, ale odnosi się do dostępu zaawansowanego

| mon mines | GRACJA               | Jed. | Domyśl. | Zakres  |
|-----------|----------------------|------|---------|---------|
| P04.01    | Tryb integracji      |      | Zmienna | Stała   |
|           |                      |      |         | Zmienna |
| P04.02    | Czas integracji mocy | min  | 15      | 1-60min |

- When the editing screen is displayed, the parameter setting can be modified with  $\blacktriangle$   $\bigtriangledown$  keys. The screen shows the new setting, the maximum and minimum values, the factory default setting and a graphic bar that shows the setting range.
- Pressing simultaneously ▲ and ▼, the setting is set to factory default.
- Press MENU to go back to the parameter selection. The entered value is stored.
- Press MENU again to save all the settings and to guit the setup menu. The multimeter executes a reset and goes back to normal operation.

| Paramete | r table |   |
|----------|---------|---|
|          | ເພນາບ   | , |

| M01 – GE | ENERAL        | UoM | Default    | Range           |
|----------|---------------|-----|------------|-----------------|
| P01.01   | CT primary    | Α   | 5          | 5-10000         |
| P01.02   | CT secondary  | Α   | 5          | 5               |
| P01.03   | Rated voltage | V   | Aut        | Aut / 50-500000 |
| P01.04   | Use VT        |     | OFF        | OFF-ON          |
| P01.05   | VT primary    | V   | 100        | 50-500000       |
| P01.06   | VT secondary  | V   | 100        | 50-500          |
| P01.07   | Wiring        |     | L1-L2-L3-N | L1-L2-L3-N      |
|          |               |     |            | L1-L2-L3        |
|          |               |     |            | L1-L2-L3-N BIL  |
|          |               |     |            | L1-L2-L3 BIL    |
|          |               |     |            | L1-N-L2         |
|          |               |     |            | L1-N            |

P01.01 – CT primary winding rated current.

P01.02 - CT secondary winding rated current. For DMG200 and 210 fixed to 5A. P01.03 - Line rated voltage. Leaving to Aut the multimeters automatically adapts bar-graph full scale.

P01.04 - Set to ON if VT are used. If set to OFF, the following two parameters will be ignored.

P01.05- VT primary winding rated voltage.

P01.06 - VT secondary winding rated voltage.

P01.07 – Set this parameter according to the used wiring diagram. See witring

diagrams on last pages of the manual

| M00 11  |                      | LL-M | Default | Denne            |
|---------|----------------------|------|---------|------------------|
| M02 - 0 |                      | UOM  | Default | Range            |
| P02.01  | Language             |      | English | English          |
|         |                      |      |         | Italiano         |
|         |                      |      |         | Francais         |
|         |                      |      |         | Espanol          |
|         |                      |      |         | Portoguese       |
| P02.02  | Display contrast     | %    | 50      | 0-100            |
| P02.03  | High backlight level | %    | 100     | 10-100           |
|         |                      |      |         |                  |
| P02.04  | Low backlight level  | %    | 30      | 10-100           |
| P02.05  | Low backlight delay  | s    | 30      | 5-600            |
|         |                      |      |         |                  |
| P02.06  | Default page return  | s    | 60      | OFF / 10-600     |
| P02.07  | Default page         |      | VL-L    | VL-L / VL-N      |
| P02.08  | Default sub-page     |      | INST    | INST / HI / LO / |
|         |                      |      |         | AVG / MD /GRAPH  |

P02.06 - If set to OFF the display remains always in the page where the user left it. If set to a time delay, after that time the display page goes back to page set in P02.07.

P02.07 - Number of the page to which the display returns automatically after time specified by P02.06 has elapsed from the last keystroke.

| P02.08 – Sub-page type to which the | e display returns | after P02.06 | has elapsed. |
|-------------------------------------|-------------------|--------------|--------------|
|-------------------------------------|-------------------|--------------|--------------|

| M03 – PA | ASSWORD                  | UoM | Default | Range  |
|----------|--------------------------|-----|---------|--------|
| P03.01   | Enable passwords         |     | OFF     | OFF-ON |
| P03.02   | User level password      |     | 1000    | 0-9999 |
| P03.03   |                          |     | 2000    | 0-9999 |
|          | Advanced lovel personand |     |         |        |

P03.01 - If set to OFF, password management is disabled and the access to setup parameters and command menu is allowed.

P03.02 - When P.03.01 enabled, value to be specified to get user access.

P03.03 - Like P03.02, but referred to advanced access

| 104 – INTE | EGRATION         | UoM | Default | Range          |
|------------|------------------|-----|---------|----------------|
| P04.01     | Integration mode |     | Shift   | Fixed<br>Shift |
| P04.02     | Power int. Time  | min | 15      | 1-60min        |

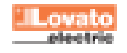

| P04.03                                                                             | Czas integracji prądu                                                         | min         | 15            | 1-60min              |  |  |
|------------------------------------------------------------------------------------|-------------------------------------------------------------------------------|-------------|---------------|----------------------|--|--|
| P04.01 – W                                                                         | 'ybór metody uśredniania przy kal                                             | kulacji od  | czytów.       |                      |  |  |
| Stała = Po                                                                         | miary uśredniane są przez ustawi                                              | ony czas.   | Za każdym     | razem gdy upłynie    |  |  |
| czas uśredr                                                                        | niania, wartość średnia jest odświe                                           | erzana jał  | ko wynik osta | atniego uśredniania. |  |  |
| Zmienna =                                                                          | Wartości chwilowe są uśredniane                                               | e przez ok  | res równy =   | 1/15 ustawionego     |  |  |
| czasu. Za k                                                                        | ażdym razem, gdy upłynie ten cza                                              | as, starsz  | a wartość jes | st zastępowana       |  |  |
| nową, właśi                                                                        | nie co skalkulowaną. Wartość śre                                              | dnia jest o | odświeżana o  | co 1/15 ustawionego  |  |  |
| czasu, uwz                                                                         | ględniając okno przesunięcia cza                                              | sowego, l   | które zbiera  | 15 ostatnich         |  |  |
| zliczonych wartości, o całkowitej długości równej ustawionemu czasowi uśredniania. |                                                                               |             |               |                      |  |  |
| P04.02 = Ś                                                                         | P04.02 = Średni czas uśredniania pomiarów używany przy odczycie mocy czynnej, |             |               |                      |  |  |
| biernej i poz                                                                      | zornej.                                                                       |             |               |                      |  |  |

P04.03 = Czas uśredniania odczytów, używany przy pomiarach prądów.

| M05 – LICZ | ZNIK GODZIN                             | Jed. | Domyśl. | Zakres        |
|------------|-----------------------------------------|------|---------|---------------|
| P05.01     | Włączanie licznika godzin               |      | ON      | OFF-ON        |
| P05.02     | Włączanie częścioweg licznika<br>godzin |      | OFF     | OFF-ON-MIS    |
| P05.03     | Odpowiedni pomiar                       |      | OFF     | OFF-(measure) |
| P05.04     | Próg załączania                         |      | 0       | -9999 - +9999 |
| P05.05     | Mnożnik                                 |      | x1      | /100 – x10k   |

P05.01 = Jeśli ustawiony na OFF licznik godzin jest wyłączony, a strona liczników nie jest pokazywana.

P05.02 = Jeśli ustawiony na OFF, licznik godzin częściowy nie nalicza czasu. Jeśli ustawiony na ON, czas jest liczony do momentu kiedy miernik jest zasilony. Jeśli ustawiony na MEAS, licznik godzin nalicza czas w zależności od warunków ustawionych w parametrach P05.03, P05.04 i P05.05.

P05.03 = Pomiar do którego odnosić się będzie licznik częściowy.

P05.04 - P05.05 = Definiowanie progów aktywacji dla częściowego licznika godzin.

| M06 – WY                                                           | KRESY TRENDÓW                       | Jed.      | Domyśl.         | Zakres             |  |
|--------------------------------------------------------------------|-------------------------------------|-----------|-----------------|--------------------|--|
| P06.01                                                             | Wykres trendów pomiaru              |           | kW (tot)        | VL-L (eq) AVG      |  |
|                                                                    |                                     |           | AVG             | kW (tot) AVG       |  |
|                                                                    |                                     |           |                 | kvar (tot) AVG     |  |
|                                                                    |                                     |           |                 | kVA (tot) AVG      |  |
| P06.02                                                             | Zakres skali                        |           | ON              | OFF-ON             |  |
| P06.03                                                             | Wartość pełnej skali                |           | 1000            | 0-1000             |  |
| P06.04                                                             | Mnożnik pełnej skali                |           | x1              | x1 - x1k - x1M     |  |
| P06.01 - P                                                         | ozwala na wybór pomiaru który be    | ędzie wyś | wietlany w po   | ostaci graficznego |  |
| wykresu tre                                                        | wykresu trendów.                    |           |                 |                    |  |
| P06.02 – Wybór pomiędzy automatycznym zakresem lub stałym zakresem |                                     |           |                 |                    |  |
| zdefiniowar                                                        | nym przez użytkownika.              |           |                 |                    |  |
| P06.03 - W                                                         | /artość pełnej skali zakresu. Jedno | ostka pon | niaru jest taka | a sama jak         |  |

zdefiniowana dla wybranego pomiaru.

P06.04 - Mnożnik wartości pełnej skali.

|            |                              |       | <b>—</b> // |                   |
|------------|------------------------------|-------|-------------|-------------------|
| M07 – KOI  | MUNIKACJA                    | Jed.  | Domysi.     | Zakres            |
| P07.01     | Adres                        |       | 01          | 01-255            |
| P07.02     | Prędkość przesyłu            | bps   | 9600        | 1200              |
|            |                              |       |             | 2400              |
|            |                              |       |             | 4800              |
|            |                              |       |             | 9600              |
|            |                              |       |             | 19200             |
|            |                              |       |             | 38400             |
| P07.03     | Fromat danych                |       | 8 bit – n   | 8 bit, bez parzy. |
|            |                              |       |             | 8 bit, parzyste   |
|            |                              |       |             | 8 bit, nieparzy.  |
|            |                              |       |             | 7 bit, parzyste   |
|            |                              |       |             | 7 bit, nieparzy.  |
| P07.04     | Bity Stop                    |       | 1           | 1-2               |
| P07.05     | Protokoły                    |       | Modbus      | Modbus RTU        |
|            |                              |       | RTU         | Modbus ASCII      |
| Liveres Te | manu daatanna laat tulka w D | MCOAD |             |                   |

lwaga: To menu dostępne jest tylko w DMG210. P07.01 – Adres portu (węzła) dla protokołów komunikacyjnych.

P07.02 - Prędkość komunikacji przez port.

P07.03 - Format danych. Może być ustawiony na 7 bitów dla protokołów ASCII.

P07.04 – Numer bitu zatrzymania.

P07.05 – Wybór protokołów komunikacji.

| P04.03       | Current int. Time               | min         | 15              | 1-60min                 |
|--------------|---------------------------------|-------------|-----------------|-------------------------|
| P04.01 - S   | election of average reading     | calculatio  | n method:       |                         |
| Fixed = R    | eadings are integrated for the  | e set time  | . Every time    | the integration time    |
| elapses, th  | e Average value is updated      | with the re | esult of the la | ast integration.        |
| Shift = The  | e instantaneous values are ir   | ntegrated   | for a period    | f time equal to 1/15th  |
| of the set t | ime. Every time this interval e | elapses, t  | he oldest va    | lue is replaced with    |
| the new on   | e just calculated. The average  | ge value i  | s updated ev    | very 1/15th of the time |
| set, consid  | ering a time-sliding window t   | hat group   | s the last 15   | calculated values,      |
| with a total | length equal to integration ti  | me settin   | g.              |                         |
| P04.02 = A   | verage readings integration     | time, use   | d for active,   | reactive and            |
| apparent p   | ower.                           |             |                 |                         |

P04.03 = readings integration time, used for currents.

| M05 – HOU   | JR METER                                                                                 | UoM | Default | Range         |  |
|-------------|------------------------------------------------------------------------------------------|-----|---------|---------------|--|
| P05.01      | Hour meters enable                                                                       |     | ON      | OFF-ON        |  |
| P05.02      | Part. hour meter enable                                                                  |     | OFF     | OFF-ON-MIS    |  |
| P05.03      | Reference measure                                                                        |     | OFF     | OFF-(measure) |  |
| P05.04      | Enable threshold                                                                         |     | 0       | -9999 - +9999 |  |
| P05.05      | Multiplier                                                                               |     | x1      | /100 – x10k   |  |
| D05 01 - If | <b>P05.01</b> – If set to $OEE$ the hour motor s are disabled and the hour motor page is |     |         |               |  |

not shown.

P05.02 = If set to OFF, the partial hour meter is not incremented. If ON, time is incremented as long as DMG is powered. If set to MEAS, the hour meter is incremented depending on the conditio defined by P05.03, P05.04 and P05.05. P05.03 = Reference measure for partial hour meter enabling. P05.04 – P05.05 = Definition of the activation threshold for partial hour meter.

| M06 –TRE                                                      | ND GRAPH              | UoM | Default         | Range                                                           |  |
|---------------------------------------------------------------|-----------------------|-----|-----------------|-----------------------------------------------------------------|--|
| P06.01                                                        | Trend graph measure   |     | kW (tot)<br>AVG | VL-L (eq) AVG<br>kW (tot) AVG<br>kvar (tot) AVG<br>kVA(tot) AVG |  |
| P06.02                                                        | Autorange             |     | ON              | OFF-ON                                                          |  |
| P06.03                                                        | Full scale value      |     | 1000            | 0-1000                                                          |  |
| P06.04                                                        | Full scale multiplier |     | x1              | x1 - x1k - x1M                                                  |  |
| P06.01 – Selects the reading to be shown on trend graph page. |                       |     |                 |                                                                 |  |

P06.02 – Choice between automatic range or fixed range defined by the user.

P06.03 - Full scale range value. The unit of measure is the one defined by the selected reading.

P06.04 - Full scale value multiplier.

| M07 – CO   | MMUNICATION              | UoM    | Default   | Range            |
|------------|--------------------------|--------|-----------|------------------|
| P07.01     | Serial node address      |        | 01        | 01-255           |
| P07.02     | Serial speed             | bps    | 9600      | 1200             |
|            |                          |        |           | 2400             |
|            |                          |        |           | 4800             |
|            |                          |        |           | 9600             |
|            |                          |        |           | 19200            |
|            |                          |        |           | 38400            |
| P07.03     | Data format              |        | 8 bit - n | 8 bit, no parity |
|            |                          |        |           | 8bit, even       |
|            |                          |        |           | 8 bit, odd       |
|            |                          |        |           | 7 bit, even      |
|            |                          |        |           | 7 bit, odd       |
| P07.04     | Stop bits                |        | 1         | 1-2              |
| P07.05     | Protocol                 |        | Modbus    | Modbus RTU       |
|            |                          |        | RTU       | Modbus ASCII     |
| Note: This | menu is enabled only for | DMG210 | <u>.</u>  | •                |

P07.01 - Serial address (node number) for the communication protocol.

P07.02 - Serial communication speed.

P07.03 - Data format. Can be set to 7 bits only for ASCII protocol.

P07.04 - Nr. of stop bits.

P07.05 – Communication protocol selection.

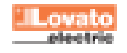

# Liczniki energii

- Na stronie licznków energii możemy zobaczyć jednocześnie:
  - o energię czynną, pobraną i oddaną
  - o energię bierną, pobraną i oddaną (indukcyjną/pojemnościową)
  - energię pozorną
- Na stronie głównej pokazane są liczniki całkowite. Wciskając przycisk przechodzimy do podstrony z licznikami częściowymi (możliwość kasowania przez użytkownika).
- By skasować wartości liczników energii należy przejść do menu komend.

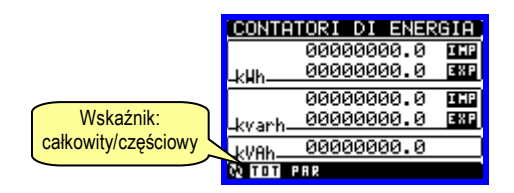

#### Liczniki godzin

- Na stronie licznków godzin możemy zobaczyć jednocześnie:
- licznik godzin całkowity (zlicza czas załączenia urządzenia)
- licznik godzin częściowy (zlicza jak długo zaprogramowane warunki nie zmieniły się)
- By skasować wartości liczników godzin należy przejść do menu komend.
- Strona liczników godzin może być całkowicie ukryta, jeśli ustawiliśmy parametr włączania liczników godzin na OFF (zobacz menu liczników godzin)

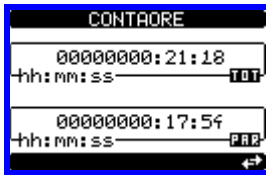

#### Wykresy graficzne trendów

- Na stronie trendów graficznych można zaobserwować zmiany w funkcji czasu jednego pomiaru, który można wybrać spośród:
  - o średnie równoważone napięcie
  - całkowita średnia moc czynna
- o całkowita średnia moc bierna
- o całkowita średnia moc pozorna
- Domyślnym pomiarem jest Całkowita średnia moc czynna. By zmienić pomiar, należy przejść do menu parametrów Trendów.
- Istnieje możliwość wyświetlenia wykresu historycznego, z 96 wartościami uśrednionych pomiarów, każdy odpowiadający okresowi uśredniania.
- Domyślnym czasem uśredniania jest 15 min, tak więc zobaczymy wykres z ostatnich 24 godzin.
- Przy ustawieniach fabrycznych, wykres trendów pokazuje moc czynną z ostatnich 24 godzin.
- Dane poboru tracimy w momencie odłączenia zasilania od urządzenia lub kiedy zmieniamy ustawienia w menu ustawień.
- Kiedy przekroczona zostanie maksymalna pojemność zapisu, najnowsze dane zostaną nadpisane na najstarsze, dlatego zawsze pokazywane są najświeższe dane.
- Skala pionowa jest kalkulowana automatycznie, w zależności od wybranego pomiaru i najwyższej zapisanej wartości.

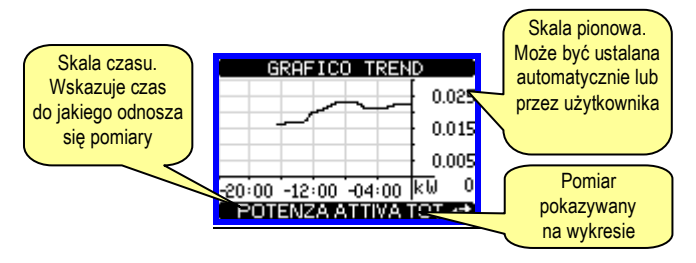

#### Menu komend

- Menu komend umożliwia wykonanie okazjonalnych operacji, jak na przykład kasowanie wartości maksymalnych, liczników itp.
- Jeśli wprowadziliśmy hasło dostępu zaawansowanego, to menu komend umożliwi nam automatyczne wykonanie operacji użytecznych dla konfiguracji urządzenia.

#### Energy meters page

- The Energy meter page shows the following meters simultaneously:
  - active energy Imported and exported
  - reactive energy imported and exported (inductive / capacitive)
     apparent energy
- The main page shows the total meters. Pressing key the display moves to sub-page with partial meters (clearable by the user).
- To clear energy meters it is necessary to access the command menu.

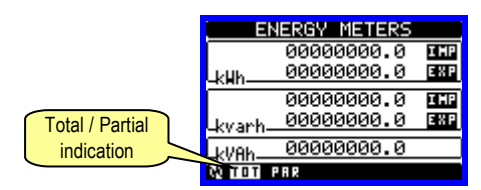

#### Hour meters page

- The Hour meter page shows the following meters simultaneously:
- o total hour meter (counts the power-on time of the device)
- partial hour meter (counts how long a programmable condition has been true)
- To clear hour meters it is necessary to access the command menu.
- The hour meter page can be hidden completely if the general hour meter enable has been set to OFF (see hour meter menu).

| HOUR METERS                |
|----------------------------|
| 00000000:07:49<br>hh:mm:ss |
| 00000000:01:41<br>hh:mm:ss |
|                            |

#### Trend graph page

- The trend graph page allows to show the changes in the time domain of one measure selectable among the following:
  - average equivalent voltage
  - o average total active power
  - o average total reactive power
  - average total apparent power
- The default measure is the Average total active power. To change the measure, enter the dedicated menu parameter in the Trend sub-menu.
- It is possible to see on the graph the history of the last 96 values of the integrated measure, each correspondent to a integration time interval.
- The default time interval equals to 15 min, so the graph depth in time equals 24h.
- With the default factory setting, the trend graph shows the active power demand variation of the last day.
- The consumption data are lost when auxiliary power is removed from the DMG device or when the settings in the setup menu are changed.
- When the maximum storing capacity is exceeded, the newest data will overwrite the oldest, so that the most recent data are always shown.
- The vertical full-scale is calculated automatically, depending on the measure selected and the highest value recorded.

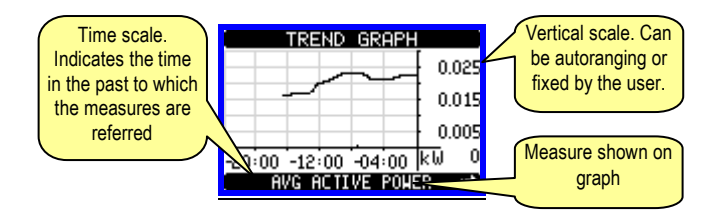

#### Command menu

- The command menu allows executing some occasional operations like reading peaks resetting, counters clearing, etc.
- If the Advanced level password has been entered, then the command menu allows executing the automatic operations useful for the device configuration.

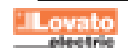

| • | Poniżej znajduje się tabela funkcji dostępnych w menu komend |
|---|--------------------------------------------------------------|
|   | w podziale na wymagany poziom dostępu.                       |

| Kod  | KOMENDA             | POZIOM<br>DOSTĘPU | OPIS                                 |
|------|---------------------|-------------------|--------------------------------------|
| C.01 | KASOWANIE HI-LO     | użytkownika/      | Kasowanie wartości HI i LO           |
|      |                     | zaawans.          | wszystkich pomiarów                  |
| C.02 | KASOWANIE           | użytkownika/      | Kasowanie maksymalnej                |
|      | WARTOŚCI MAX        | zaawans.          | wartości średniej wszystkich         |
|      | SREDNIEJ            |                   | pomiarów                             |
| C.03 | KASOWANIE           | użytkownika/      | Kasowanie częściowych                |
|      |                     | zaawans.          | licznikow energii                    |
|      | ENERGI              |                   |                                      |
| C.04 | KASOWANIE           | użvtkownika/      | Kasowanie cześciowych                |
|      | LICZNIKÓW           | zaawans.          | liczników godzin                     |
|      | CZĘŚCIOWYCH         |                   | 5                                    |
|      | GODZIN              |                   |                                      |
| C.11 | KASOWANIE           | zaawansow.        | Kasowanie całkowitych                |
|      | LICZNIKÓW CAŁK.     |                   | liczników energii                    |
|      | ENERGII             |                   |                                      |
| C.12 | KASOWANIE           | zaawansow.        | Kasowanie całkowitych                |
|      | LICZNIKOW CAŁK.     |                   | liczników godzin                     |
| 0.40 | GODZIN<br>DOWDÓT DO |                   |                                      |
| 6.13 | ΡΟΨΚΟΙ ΔΟ           | zaawansow.        | wszystkie parametry                  |
|      |                     |                   | są kasowane do wanosci<br>domyślaych |
| C 14 | ZAPIS PARAMETRÓW    | zaawansow         | Wykonanie zanisu konii               |
| 0.14 | 2/4 IOT/4 WILLINGW  | Zuuwunsow.        | wszystkich parametrów                |
| C.15 | ODTWORZENIE         | zaawansow.        | Ponowne wprowadzenie                 |
|      | PARAMETRÓW          |                   | zapisanych parametrów                |
| C.16 | TEST PODŁĄCZENIA    | zaawansow.        | Przeprowadzanie testu                |
|      |                     |                   | okablowania by sprawdzić             |
|      |                     |                   | właściwe podłączenie DMG.            |
|      |                     |                   | Zobacz rozdział: schematy            |
|      |                     |                   | podłączęń.                           |

 Gdy wybierzemy pożądaną komendę należy wcisnąć przycisk U by ją wykonać. Urządzenie poprosi o potwierdzenie. Kolejne wciśnięcie przycisku U spowoduje wykonanie komendy.

- By odwołać wykonanie komendy należy wcisnąć przycisk MENU.
- By wyjść z menu komend należy wcisnąć przycisk MENU.

### Test okablowania

- Test okablowania pozwala na sprawdzenie czy podłączenia DMG zostały wykonane poprawnie.
- By wykonać test, urządzenie musi być podłączone do pracującego układu, i spełnione muszą być poniższe warunki:
  - o Układ trójfazowy, wszystkie fazy obecne
- Płynący, na każdej fazie, prąd > 1% strony pierwotnej przekładnika
- Dodatni przepływ energii (standardowa sytuacja kiedy obciążenie indukcyjne pobiera moc od dostawcy)
- By wykonać test, należy wejść do menu komend i wybrać odpowiednią komendę.
- Przeprowadzenie testu umożliwia sprawdzenie poniższych punktów:
  - Odczyty z trzech faz
  - Kolejność faz
  - Niezrównoważenie napięć
  - o Odwróconą polaryzację każdego z przekłądników prądowych
  - Przesunięcie fazowe pomiędzy prądami i napięciami
- Jeśli test nie przebiegł prawidłowo, na wyświetlaczu pojawi się stosowny komunikat.
- Jeśli test przbiegł pomyślnie, fakt ten zapamiętywany jest w pamięci nietrwałej, a na wyświetlaczu pojawi się OK lub PASS przy każdym z testów.

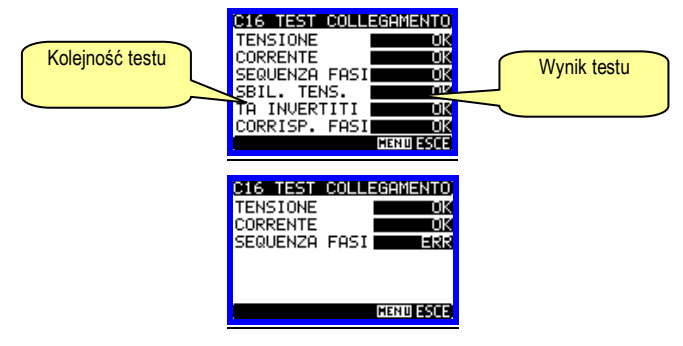

 The following table lists the functions available in the command menu, divided by the access level required.

| Cod. | COMMAND               | ACCESS<br>LEVEL | DESCRIPTION                                     |
|------|-----------------------|-----------------|-------------------------------------------------|
| C.01 | RESET HI-LO           | User /          | Reset of HI and LO peaks of                     |
|      |                       | Advanced        | all readings.                                   |
| C.02 | MAX DEMAND RESET      | User /          | Reset of Max Demand of all                      |
|      |                       | Advanced        | readings.                                       |
| C.03 | PARTIAL ENERGY        | User /          | Clears partial Energy meters.                   |
|      | METER RESET           | Advanced        |                                                 |
| C.04 | PARTIAL HOUR          | User /          | Clears partial hour meter.                      |
|      | METER RESET           | Advanced        |                                                 |
|      |                       |                 |                                                 |
| C.11 | TOTAL ENERGY          | Advanced        | Clears total Energy meters.                     |
|      | METER RESET           |                 |                                                 |
| C.12 | TOTAL HOUR METER      | Advanced        | Clears total hour meter.                        |
|      | RESET                 |                 |                                                 |
| C.13 | PARAMETERS TO         | Advanced        | All setup parameters are                        |
|      | DEFAULT               |                 | resetted to factory default value               |
| C.14 | PARAMETERS            | Advanced        | Saves a backup copy of all                      |
|      | BACKUP                |                 | setup parameters.                               |
| C.15 | PARAMETERS<br>RESTORE | Advanced        | Restores the setup parameters to backup values. |
| C.16 | WIRING TEST           | Advanced        | Carries out the wiring test in                  |
|      |                       |                 | order to check proper wiring of                 |
|      |                       |                 | chapter.                                        |
|      |                       |                 | - · r · ·                                       |
|      |                       |                 |                                                 |

 Once the desired command has been selected, press ひ to execute it. The device will prompt for a confirmation. Pressing ひ again, the command will be executed.

- To cancel the command execution press MENU.
- To quit command menu press MENU.

#### Wiring test

- The wiring test allows verifying if the connection of the DMG device has been executed properly.
- To be able to execute the test, the device must be connected to an active plant, with the following conditions:
  - o three-phase system with all phases presence
  - current flowing in each phase > 1% of the CT primary.
  - positive flow of energies (that is a normal plant where the inductive load draws power from the supplier).
- To launch test execution, enter command menu and select the required command per commands menu instructions.
- The test allows to verify the following points:
  - reading of the three phases
  - o phase sequence
  - o voltage unbalance
  - reverse polarity of each CT
  - o mismatch between voltage and current phases
- If the test does not succeed, the display shows the reason of the failure.
- If instead the test succeeds, then the condition is stored in the nonvolatile memory, and a message that states the test pass is shown in the information page.

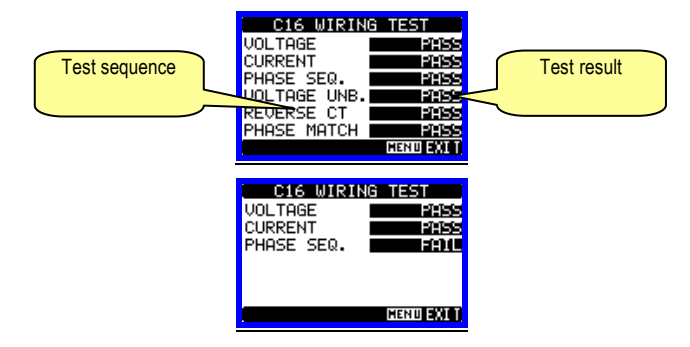

| Dane techniczne                                                                                                    |                                                                                                    |
|----------------------------------------------------------------------------------------------------|----------------------------------------------------------------------------------------------------|
| Zasilanie pomocnicze                                                                                                    |                                                                                                    |
| Napięcie znamionowe Us                                                                                                    | 100 - 240V~<br>110 - 250\/=                                                                                                    |
| Zakres papiecia pracy                                                                                                    | 85 - 264V~                                                                                                    |
|                                                                                                    | 93,5 - 300V=                                                                                                    |
| Częstotliwość                                                                                                    | 45 - 66Hz                                                                                                    |
| Pobór mocy / rozproszenie mocy                                                                                                    | DMG200: 3,2VA 1,1W                                                                                                    |
| Odportocká po mikrowykostopia                                                                                                    | DMG210: 4VA 1,4W                                                                                                    |
| Vejścia papieciowe                                                                                                    | 230115                                                                                                    |
| Tvp weiścia                                                                                                    | tróifazowe + neutralny                                                                                                    |
| Max napięcie znamionowe Ue max                                                                                                    | 690V~ międzyfazowe                                                                                                    |
|                                                                                                    | 400V~ fazowe                                                                                                    |
| Wg UL                                                                                                    | 600V~ międzyfazowe                                                                                                    |
| Zakros pomiaru                                                                                                    | 34/V~ fazowe                                                                                                    |
| Zakies politiaru                                                                                                    | 5 - 480V~ fazowe                                                                                                    |
| Zakres częstotliwości                                                                                                    | 45 - 66Hz                                                                                                    |
| Typ pomiaru                                                                                                    | Rzeczywiste wartości skuteczne (TRMS)                                                                                                    |
| Metoda podłączenia                                                                                                    | Jednofazowe, dwufazowe, trójfazowe z                                                                                                    |
|                                                                                                    | przewodem neutralnym lub bez,                                                                                                    |
| Weiscia pradowe                                                                                                    | tiojiazowe ziowilowazolie                                                                                                    |
| Prąd znamionowy le                                                                                                    | 5A~                                                                                                    |
| Zakres pomiaru                                                                                                    | 0,005 - 6A~                                                                                                    |
| Typ podłączenia                                                                                                    | Przez przekłądnik prądowy (niskiego                                                                                                    |
| Tur nomionu                                                                                                    | napięcia) 5A max.                                                                                                    |
| i yp pomiaru<br>Zdolność przeciażeniowa                                                                                                    | r∠eczywiste wartości skuteczne (TRMS)<br>+20% le                                                                                                    |
| Pik przeciążeniowy                                                                                                    | 504 przez 1 s                                                                                                    |
| Pobór własny (na faze)                                                                                                    | ≤ 0,6W                                                                                                    |
| Port RS485 (tylko DMG210)                                                                                                    |                                                                                                    |
| Prędkość przesyłu danych                                                                                                    | Programowalna: 1200 - 38400 bps                                                                                                    |
| Izolacja                                                                                                    | 1500V ~ w stosunku do wejść                                                                                                    |
|                                                                                                    | prądowych. Podwójna izolacja                                                                                                    |
|                                                                                                    | w stosunku do zasilania i wejsc<br>napieciowych                                                                                                    |
| Dokładność                                                                                                    | napişoon joni                                                                                                    |
| Napięcie                                                                                                    | ± 0.5% (50830VAC)                                                                                                    |
| Prąd                                                                                                    | ± 0.5% (0.11.1ln)                                                                                                    |
| Energia czynna                                                                                                    | Klasa 1                                                                                                    |
|                                                                                                    |                                                                                                    |
| Warunki otoczenia pracy                                                                                                    | 20 .60%C                                                                                                    |
| Warunki otoczenia pracy<br>Temperatura pracy<br>Temperatura składowania                                                                                                    | -20 - +60°C<br>-30 - +80°C                                                                                                    |
| Warunki otoczenia pracy<br>Temperatura pracy<br>Temperatura składowania<br>Wilgotność wzgledna                                                                                                    | -20 - +60°C<br>-30 - +80°C<br><90%                                                                                                    |
| Warunki otoczenia pracy<br>Temperatura pracy<br>Temperatura skladowania<br>Wilgotność względna<br>Stopień zanieczyszczenia                                                                                                    | -20 - +60°C<br>-30 - +80°C<br><90%<br>Stopień 2                                                                                                    |
| Warunki otoczenia pracy<br>Temperatura pracy<br>Temperatura skladowania<br>Wilgotność względna<br>Stopień zanieczyszczenia<br>Kategoria pomiarowa                                                                                                    | -20 - +60°C<br>-30 - +80°C<br><90%<br>Stopień 2<br>III                                                                                                    |
| Watunki otoczenia pracy<br>Temperatura pracy<br>Temperatura skladowania<br>Wilgotność względna<br>Stopień zanieczyszczenia<br>Kategoria pomiarowa<br>Kategoria przpięciowa                                                                                                    | -20 - +60°C<br>-30 - +80°C<br><90%<br>Stopień 2<br>III<br>3                                                                                                    |
| Warunki otoczenia pracy<br>Temperatura pracy<br>Temperatura skladowania<br>Wilgotność względna<br>Stopień zanieczyszczenia<br>Kategoria pomiarowa<br>Kategoria przpięciowa<br>Wysokość                                                                                                    | -20 - +60°C<br>-30 - +80°C<br><90%<br>Stopień 2<br>III<br>3<br>≤2000m                                                                                                    |
| Warunki otoczenia pracy<br>Temperatura pracy<br>Temperatura składowania<br>Wilgotność względna<br>Stopień zanieczyszczenia<br>Kategoria pomiarowa<br>Kategoria przpięciowa<br>Wysokość<br>Napięcie izolacji<br>Zempiegowa papieje izolacji I li                                                                                                    | -20 - +60°C<br>-30 - +80°C<br><90%<br>Stopień 2<br>III<br>3<br>≤2000m                                                                                                    |
| Warunki otoczenia pracy<br>Temperatura pracy<br>Temperatura skladowania<br>Wilgotność względna<br>Stopień zanieczyszczenia<br>Kategoria pomiarowa<br>Kategoria przpięciowa<br>Wysokość<br>Napięcie izolacji<br>Znamionowe napięcie izolacji Ui<br>Znamionowu impuls paniecia wytrzymywanego                                                                                                    | -20 - +60°C<br>-30 - +80°C<br><90%<br>Stopień 2<br>III<br>3<br>≤2000m<br>690V~<br>9.5kV                                                                                                    |
| Warunki otoczenia pracy         Temperatura pracy         Temperatura składowania         Wilgotność względna         Stopień zanieczyszczenia         Kategoria pomiarowa         Kategoria przpięciowa         Wysokość         Napięcie izolacji         Znamionowe napięcie izolacji Ui         Znamionowy impuls napięcia wytrzymywanego         Uimp                                                                                                    | -20 - +60°C<br>-30 - +80°C<br><90%<br>Stopień 2<br>III<br>3<br>≤2000m<br>690V~<br>9,5kV                                                                                                    |
| Warunki otoczenia pracy         Temperatura pracy         Temperatura składowania         Wilgotność względna         Stopień zanieczyszczenia         Kategoria pomiarowa         Kategoria przpięciowa         Wysokość         Napięcie izolacji         Znamionowe napięcie izolacji Ui         Znamionowy impuls napięcia wytrzymywanego         Uimp         Napięcie wytrzymywane częstotliwości sieci                                                                                                    | -20 - +60°C<br>-30 - +80°C<br><90%<br>Stopień 2<br>III<br>3<br>≤2000m<br>690V~<br>9,5kV<br>5,2kV                                                                                                    |
| Warunki otoczenia pracy<br>Temperatura pracy<br>Temperatura składowania<br>Wilgotność względna<br>Stopień zanieczyszczenia<br>Kategoria pomiarowa<br>Kategoria przpięciowa<br>Wysokość<br>Napięcie izolacji<br>Znamionowe napięcie izolacji Ui<br>Znamionowy impuls napięcia wytrzymywanego<br>Uimp<br>Napięcie wytrzymywane częstotliwości sieci<br>Podłączenia zasilania pomocniczego i wejść n                                                                                                    | -20 - +60°C<br>-30 - +80°C<br><90%<br>Stopień 2<br>III<br>3<br>≤2000m<br>690V~<br>9,5kV<br>5,2kV<br>apięciowych                                                                                                    |
| Warunki otoczenia pracy         Temperatura pracy         Temperatura składowania         Wilgotność względna         Stopień zanieczyszczenia         Kategoria pomiarowa         Kategoria przpięciowa         Wysokość         Napięcie izolacji         Znamionowe napięcie izolacji Ui         Znamionowy impuls napięcia wytrzymywanego         Uimp         Napięcie wytrzymywane częstotliwości sieci         Podłączenia zasilania pomocniczego i wejść n         Typ zacisków                                                                                                    | -20 - +60°C<br>-30 - +80°C<br><90%<br>Stopień 2<br>III<br>3<br>≤2000m<br>690V~<br>9,5kV<br>5,2kV<br>apięciowych<br>śrubowe (stale)                                                                                                    |
| Warunki otoczenia pracy         Temperatura pracy         Temperatura składowania         Wilgotność względna         Stopień zanieczyszczenia         Kategoria pomiarowa         Kategoria przpięciowa         Wysokość         Napięcie izolacji         Znamionowe napięcie izolacji Ui         Znamionowy impuls napięcia wytrzymywanego         Uimp         Napięcie wytrzymywane częstotliwości sieci         Podłączenia zasilania pomocniczego i wejść n         Typ zacisków         Ilość zacisków                                                                                                    | -20 - +60°C<br>-30 - +80°C<br><90%<br>Stopień 2<br>III<br>3<br>≤2000m<br>690V~<br>9,5kV<br>5,2kV<br>apięciowych<br>śrubowe (stałe)<br>4 dla wejść napieciowych<br>2 dla zejślania                                                                                                    |
| Warunki otoczenia pracy         Temperatura pracy         Temperatura składowania         Wilgotność względna         Stopień zanieczyszczenia         Kategoria pomiarowa         Kategoria przpięciowa         Wysokość         Napięcie izolacji         Znamionowe napięcie izolacji Ui         Znamionowy impuls napięcia wytrzymywanego         Uimp         Napięcie wytrzymywane częstotliwości sieci         Podłączenia zasilania pomocniczego i wejść n         Typ zacisków         Ilość zacisków                                                                                                    | -20 - +60°C<br>-30 - +80°C<br><90%<br>Stopień 2<br>III<br>3<br>≤2000m<br>690V~<br>9,5kV<br>5,2kV<br>apięciowych<br>śrubowe (stałe)<br>4 dla wejść napieciowych<br>2 dla zasilania<br>0.2 - 4.0 mm <sup>2</sup>                                                                                                    |
| Warunki otoczenia pracy         Temperatura pracy         Temperatura składowania         Wilgotność względna         Stopień zanieczyszczenia         Kategoria pomiarowa         Kategoria przpięciowa         Wysokość         Napięcie izolacji         Znamionowe napięcie izolacji Ui         Znamionowy impuls napięcia wytrzymywanego         Uimp         Napięcie wytrzymywane częstotliwości sieci         Podłączenia zasilania pomocniczego i wejść n         Typ zacisków         Ilość zacisków                                                                                                    | -20 - +60°C<br>-30 - +80°C<br><90%<br>Stopień 2<br>III<br>3<br>≤2000m<br>690V~<br>9,5kV<br>5,2kV<br>apięciowych<br>śrubowe (stale)<br>4 dla wejść napieciowych<br>2 dla zasilania<br>0.2 - 4.0 mm <sup>2</sup><br>(24 - 12 AWG)                                                                                                    |
| Warunki otoczenia pracy         Temperatura pracy         Temperatura składowania         Wilgotność względna         Stopień zanieczyszczenia         Kategoria pomiarowa         Kategoria przpięciowa         Wysokość         Napięcie izolacji         Znamionowe napięcie izolacji Ui         Znamionowy impuls napięcia wytrzymywanego         Uimp         Napięcie wytrzymywane częstotliwości sieci         Podłączenia zasilania pomocniczego i wejść n         Typ zacisków         Ilość zacisków         Przekrój przewodu (min i max)         Moment obrotowy dokręcania zacisków                                                                                                    | -20 - +60°C<br>-30 - +80°C<br><90%<br>Stopień 2<br>III<br>3<br>≤2000m<br>690V~<br>9,5kV<br>5,2kV<br>apięciowych<br>śrubowe (stale)<br>4 dla wejść napieciowych<br>2 dla zasilania<br>0.2 - 4.0 mm <sup>2</sup><br>(24 - 12 AWG)<br>0,8Nm (7lbin)                                                                                                    |
| Warunki otoczenia pracy         Temperatura pracy         Temperatura składowania         Wilgotność względna         Stopień zanieczyszczenia         Kategoria pomiarowa         Kategoria przpięciowa         Wysokość         Napięcie izolacji         Znamionowe napięcie izolacji Ui         Znamionowy impuls napięcia wytrzymywanego         Uimp         Napięcie wytrzymywane częstotliwości sieci         Podłączenia zasilania pomocniczego i wejść n         Typ zacisków         Ilość zacisków         Przekrój przewodu (min i max)         Moment obrotowy dokręcania zacisków         Podłączenia wejść prądowych i portu RS485 (t                                                                                                    | -20 - +60°C<br>-30 - +80°C<br><90%<br>Stopień 2<br>III<br>3<br>≤2000m<br>690V~<br>9,5kV<br>5,2kV<br>apięciowych<br>śrubowe (stałe)<br>4 dla wejść napieciowych<br>2 dla zasilania<br>0.2 - 4.0 mm <sup>2</sup><br>(24 - 12 AWG)<br>0,8Nm (7lbin)<br>yłko DMG210)                                                                                                    |
| Warunki otoczenia pracy         Temperatura pracy         Temperatura składowania         Wilgotność względna         Stopień zanieczyszczenia         Kategoria pomiarowa         Kategoria przpięciowa         Wysokość         Napięcie izolacji         Znamionowe napięcie izolacji Ui         Znamionowy impuls napięcia wytrzymywanego         Uimp         Napięcie wytrzymywane częstotliwości sieci         Podłączenia zasilania pomocniczego i wejść n         Typ zacisków         Ilość zacisków         Przekrój przewodu (min i max)         Moment obrotowy dokręcania zacisków         Podłączenia wejść prądowych i portu RS485 (t         Typ zacisków                                                                                                    | -20 - +60°C<br>-30 - +80°C<br><90%<br>Stopień 2<br>III<br>3<br>≤2000m<br>690V~<br>9,5kV<br>5,2kV<br>apięciowych<br>śrubowe (stale)<br>4 dla wejść napieciowych<br>2 dla zasilania<br>0.2 - 4.0 mm <sup>2</sup><br>(24 - 12 AWG)<br>0,8Nm (7lbin)<br>ytko DM(G210)<br>śrubowe (stale)                                                                                                    |
| Warunki otoczenia pracy         Temperatura pracy         Temperatura składowania         Wilgotność względna         Stopień zanieczyszczenia         Kategoria pomiarowa         Kategoria przpięciowa         Wysokość         Napięcie izolacji         Znamionowe napięcie izolacji Ui         Znamionowy impuls napięcia wytrzymywanego         Uimp         Napięcie wytrzymywane częstotliwości sieci         Podłączenia zasilania pomocniczego i wejść n         Typ zacisków         Ilość zacisków         Przekrój przewodu (min i max)         Moment obrotowy dokręcania zacisków         Podłączenia wejść prądowych i portu RS485 (t         Typ zacisków         Ilość zacisków                                                                                                    | -20 - +60°C<br>-30 - +80°C<br><90%<br>Stopień 2<br>III<br>3<br>≤2000m<br>690V~<br>9,5kV<br>5,2kV<br>apięciowych<br>śrubowe (stale)<br>4 dla wejść napięciowych<br>2 dla zasilania<br>0.2 - 4.0 mm <sup>2</sup><br>(24 - 12 AWG)<br>0,8Nm (7lbin)<br>yłko DM(G210)<br>śrubowe (stale)<br>6 dla przekładnika<br>4 dla portu RS485                                                                                                    |
| Warunki otoczenia pracy         Temperatura pracy         Temperatura składowania         Wilgotność względna         Stopień zanieczyszczenia         Kategoria pomiarowa         Kategoria przpięciowa         Wysokość         Napięcie izolacji         Znamionowe napięcie izolacji Ui         Znamionowy impuls napięcia wytrzymywanego         Uimp         Napięcie wytrzymywane częstotliwości sieci         Podłączenia zasilania pomocniczego i wejść n         Typ zacisków         Ilość zacisków         Przekrój przewodu (min i max)         Moment obrotowy dokręcania zacisków         Podłączenia wejść prądowych i portu RS485 (t         Typ zacisków         Ilość zacisków                                                                                                    | -20 - +60°C<br>-30 - +80°C<br><90%<br>Stopień 2<br>III<br>3<br>≤2000m<br>690V~<br>9,5kV<br>5,2kV<br>apięciowych<br>śrubowe (stale)<br>4 dla wejść napieciowych<br>2 dla zasilania<br>0.2 - 4.0 mm <sup>2</sup><br>(24 - 12 AWG)<br>0,8Nm (7lbin)<br>ylko DM(G210)<br>śrubowe (stale)<br>6 dla przekładnika<br>4 dla portu RS485<br>0.2 - 2.5 mmg                                                                                                    |
| Warunki otoczenia pracy         Temperatura pracy         Temperatura składowania         Wilgotność względna         Stopień zanieczyszczenia         Kategoria pomiarowa         Kategoria przpięciowa         Wysokość         Napięcie izolacji         Znamionowe napięcie izolacji Ui         Znamionowy impuls napięcia wytrzymywanego         Uimp         Napięcie wytrzymywane częstotliwości sieci         Podłączenia zasilania pomocniczego i wejść n         Typ zacisków         Ilość zacisków         Przekrój przewodu (min i max)         Moment obrotowy dokręcania zacisków         Podłączenia wejść prądowych i portu RS485 (t         Typ zacisków         Ilość zacisków                                                                                                    | -20 - +60°C<br>-30 - +80°C<br><90%<br>Stopień 2<br>III<br>3<br>≤2000m<br>690V~<br>9,5kV<br>5,2kV<br>apięciowych<br>śrubowe (stale)<br>4 dla wejść napięciowych<br>2 dla zasilania<br>0.2 - 4.0 mm <sup>2</sup><br>(24 - 12 AWG)<br>0,8Nm (7lbin)<br>ytko DM(G210)<br>śrubowe (stale)<br>6 dla przekładnika<br>4 dla portu RS485<br>0.2 - 2,5 mmq<br>(24 - 12 AWG)                                                                                                    |
| Warunki otoczenia pracy         Temperatura pracy         Temperatura składowania         Wilgotność względna         Stopień zanieczyszczenia         Kategoria pomiarowa         Kategoria przpięciowa         Wysokość         Napięcie izolacji         Znamionowe napięcie izolacji Ui         Znamionowy impuls napięcia wytrzymywanego         Uimp         Napięcie wytrzymywane częstotliwości sieci         Podłączenia zasilania pomocniczego i wejść n         Typ zacisków         Ilość zacisków         Przekrój przewodu (min i max)         Moment obrotowy dokręcania zacisków         Podłączenia wejść prądowych i portu RS485 (t         Typ zacisków         Ilość zacisków         Przekrój przewodu (min i max)         Moment obrotowy dokręcania zacisków         Przekrój przewodu (min i max)                                                                                                    | -20 - +60°C<br>-30 - +80°C<br><90%<br>Stopień 2<br>III<br>3<br>≤2000m<br>690V~<br>9,5kV<br>5,2kV<br>apięciowych<br>śrubowe (stałe)<br>4 dla wejść napięciowych<br>2 dla zasilania<br>0.2 - 4.0 mm <sup>2</sup><br>(24 - 12 AWG)<br>0,8Nm (7lbin)<br>ylko DM(G210)<br>śrubowe (stałe)<br>6 dla przekładnika<br>4 dla portu RS485<br>0.2 - 2,5 mmq<br>(24 - 12 AWG)<br>0.2 - 4.0 mm <sup>2</sup><br>(24 - 12 AWG)<br>0,8Nm (7lbin)<br>ylko DM(G210)<br>śrubowe (stałe)<br>6 dla przekładnika<br>4 dla portu RS485<br>0.2 - 2,5 mmq<br>(24 - 12 AWG)<br>0.2 - 4.0 mmq<br>(24 - 12 AWG)<br>0.2 - 4.0 mmq<br>(24 - 12 AWG)<br>0.2 - 4.0 mmq<br>(24 - 12 AWG)<br>0.2 - 2,5 mmq<br>(24 - 12 AWG)<br>0.2 - 4.0 mmq<br>(24 - 12 AWG)<br>0.2 - 4.0 mmq<br>(24 - 12 AWG)<br>(24 -                                                                                                    |
| Warunki otoczenia pracy         Temperatura pracy         Temperatura składowania         Wilgotność względna         Stopień zanieczyszczenia         Kategoria pomiarowa         Kategoria przpięciowa         Wysokość         Napięcie izolacji         Znamionowe napięcie izolacji Ui         Znamionowy impuls napięcia wytrzymywanego         Uimp         Napięcie wytrzymywane częstotliwości sieci         Podłączenia zasilania pomocniczego i wejść n         Typ zacisków         Ilość zacisków         Przekrój przewodu (min i max)         Moment obrotowy dokręcania zacisków         Podłączenia wejść prądowych i portu RS485 (t         Typ zacisków         Ilość zacisków         Przekrój przewodu (min i max)         Moment obrotowy dokręcania zacisków         Przekrój przewodu (min i max)         Moment obrotowy dokręcania zacisków         Worzenia         Woment obrotowy dokręcania zacisków         Woment obrotowy dokręcania zacisków | -20 - +60°C<br>-30 - +80°C<br><90%<br>Stopień 2<br>III<br>3<br>≤2000m<br>690V~<br>9,5kV<br>5,2kV<br>apięciowych<br>śrubowe (stale)<br>4 dla wejść napięciowych<br>2 dla zasilania<br>0.2 - 4.0 mm <sup>2</sup><br>(24 - 12 AWG)<br>0,8Nm (7lbin)<br>ylko DM(G210)<br>śrubowe (stale)<br>6 dla przekładnika<br>4 dla portu RS485<br>0.2 - 2,5 mmq<br>(24 - 12 AWG)<br>0.2 - 4.0 mm <sup>2</sup><br>(24 - 12 AWG)<br>0,8Nm (7lbin)<br>ylko DM(G210)<br>śrubowe (stale)<br>6 dla przekładnika<br>4 dla portu RS485<br>0.2 - 2,5 mmq<br>(24 - 12 AWG)<br>0.2 - 4.0 mm <sup>2</sup>                                                                                                    |
| Warunki otoczenia pracy         Temperatura pracy         Temperatura składowania         Wilgotność względna         Stopień zanieczyszczenia         Kategoria pomiarowa         Kategoria przpięciowa         Wysokość         Napięcie izolacji         Znamionowe napięcie izolacji Ui         Znamionowy impuls napięcia wytrzymywanego         Uimp         Napięcie wytrzymywane częstotliwości sieci         Podłączenia zasilania pomocniczego i wejść n         Typ zacisków         Ilość zacisków         Przekrój przewodu (min i max)         Moment obrotowy dokręcania zacisków         Połłączenia wejść prądowych i portu RS485 (t         Typ zacisków         Ilość zacisków         Przekrój przewodu (min i max)         Moment obrotowy dokręcania zacisków         Przekrój przewodu (min i max)         Moment obrotowy dokręcania zacisków         Wykonanie         Montaż                                                                         | -20 - +60°C<br>-30 - +80°C<br><90%<br>Stopień 2<br>III<br>3<br>≤2000m<br>690V~<br>9,5kV<br>5,2kV<br>apięciowych<br>śrubowe (stałe)<br>4 dla wejść napięciowych<br>2 dla zasilania<br>0.2 - 4.0 mm <sup>2</sup><br>(24 - 12 AWG)<br>0,8Nm (7lbin)<br>ylko DM(G210)<br>śrubowe (stałe)<br>6 dla przekładnika<br>4 dla portu RS485<br>0.2 - 2,5 mmq<br>(24 - 12 AWG)<br>0.44 Nm (4 lbin)<br>4 moduły (DIN 43880)<br>Szyna 35mm (EN60715)                                                                                                    |
| Warunki otoczenia pracy         Temperatura pracy         Temperatura składowania         Wilgotność względna         Stopień zanieczyszczenia         Kategoria przpięciowa         Wysokość         Napięcie izolacji         Znamionowe napięcie izolacji Ui         Znamionowy impuls napięcia wytrzymywanego         Uimp         Napięcie wytrzymywane częstotliwości sieci         Podłączenia zasilania pomocniczego i wejść n         Typ zacisków         Ilość zacisków         Przekrój przewodu (min i max)         Moment obrotowy dokręcania zacisków         Połączenia wejść prądowych i portu RS485 (t         Typ zacisków         Ilość zacisków         Przekrój przewodu (min i max)         Moment obrotowy dokręcania zacisków         Przekrój przewodu (min i max)         Moment obrotowy dokręcania zacisków         Wykonanie         Montaż                                                                                                    | -20 - +60°C         -30 - +80°C         <90%                                                                                                    |
| Warunki otoczenia pracy         Temperatura pracy         Temperatura składowania         Wilgotność względna         Stopień zanieczyszczenia         Kategoria pomiarowa         Kategoria przpięciowa         Wysokość         Napięcie izolacji         Znamionowe napięcie izolacji Ui         Znamionowy impuls napięcia wytrzymywanego         Uimp         Napięcie wytrzymywane częstotliwości sieci         Podłączenia zasilania pomocniczego i wejść n         Typ zacisków         Ilość zacisków         Przekrój przewodu (min i max)         Moment obrotowy dokręcania zacisków         Połłączenia wejść prądowych i portu RS485 (t         Typ zacisków         Ilość zacisków         Przekrój przewodu (min i max)         Moment obrotowy dokręcania zacisków         Przekrój przewodu (min i max)         Moment obrotowy dokręcania zacisków         Obudowa         Wykonanie         Montaż         Materiał                                        | -20 - +60°C         -30 - +80°C         <90%                                                                                                    |
| Warunki otoczenia pracy         Temperatura pracy         Temperatura składowania         Wilgotność względna         Stopień zanieczyszczenia         Kategoria przpięciowa         Wysokość         Napięcie izolacji         Znamionowe napięcie izolacji Ui         Znamionowy impuls napięcia wytrzymywanego         Uimp         Napięcie wytrzymywane częstotliwości sieci         Podłączenia zasilania pomocniczego i wejść n         Typ zacisków         Ilość zacisków         Przekrój przewodu (min i max)         Moment obrotowy dokręcania zacisków         Połączenia wejść prądowych i portu RS485 (t         Typ zacisków         Ilość zacisków         Przekrój przewodu (min i max)         Moment obrotowy dokręcania zacisków         Przekrój przewodu (min i max)         Moment obrotowy dokręcania zacisków         Obudowa         Wykonanie         Montaż         Materiał         Stopień ochrony                                             | -20 - +60°C         -30 - +80°C         <90%                                                                                                    |
| Warunki otoczenia pracy         Temperatura pracy         Temperatura składowania         Wilgotność względna         Stopień zanieczyszczenia         Kategoria przpięciowa         Wysokość         Napięcie izolacji         Znamionowe napięcie izolacji Ui         Znamionowy impuls napięcia wytrzymywanego         Uimp         Napięcie wytrzymywane częstotliwości sieci         Podłączenia zasilania pomocniczego i wejść n         Typ zacisków         Ilość zacisków         Przekrój przewodu (min i max)         Moment obrotowy dokręcania zacisków         Połączenia wejść prądowych i portu RS485 (t         Typ zacisków         Ilość zacisków         Przekrój przewodu (min i max)         Moment obrotowy dokręcania zacisków         Obudowa         Wykonanie         Montaż         Materiał         Stopień ochrony                                                                                                    | -20 - +60°C<br>-30 - +80°C<br><90%<br>Stopień 2<br>III<br>3<br>≤2000m<br>690V~<br>9,5kV<br>5,2kV<br>apięciowych<br>śrubowe (stale)<br>4 dla wejść napieciowych<br>2 dla zasilania<br>0.2 - 4.0 mm²<br>(24 - 12 AWG)<br>0,8Nm (7lbin)<br>ylko DMG210)<br>śrubowe (stale)<br>6 dla przekładnika<br>4 dla portu RS485<br>0,2 - 2,5 mmq<br>(24 - 12 AWG)<br>0,2.4 Nm (24 bin)<br>4 moduły (DIN 43880)<br>Szyna 35mm (EN60715)<br>Lub wkrętami (specjalne klipsy)<br>Poliamid RAL 7035<br>IP40 od przodu<br>IP20 na zaciskach<br>245.2<br>1000<br>10000<br>1000 |
| Warunki otoczenia pracy         Temperatura pracy         Temperatura składowania         Wilgotność względna         Stopień zanieczyszczenia         Kategoria przpięciowa         Wysokość         Napięcie izolacji         Znamionowe napięcie izolacji Ui         Znamionowy impuls napięcia wytrzymywanego         Uimp         Napięcie wytrzymywane częstotliwości sieci         Podłączenia zasilania pomocniczego i wejść n         Typ zacisków         Ilość zacisków         Przekrój przewodu (min i max)         Moment obrotowy dokręcania zacisków         Połłączenia wejść prądowych i portu RS485 (t         Typ zacisków         Ilość zacisków         Przekrój przewodu (min i max)         Moment obrotowy dokręcania zacisków         Obudowa         Wykonanie         Montaż         Materiał         Stopień ochrony         Masa         Centrificaty i uznania                                                                                  | -20 - +60°C         -30 - +80°C         <90%                                                                                                    |
| Warunki otoczenia pracy         Temperatura pracy         Temperatura składowania         Wilgotność względna         Stopień zanieczyszczenia         Kategoria przpięciowa         Wysokość         Napięcie izolacji         Znamionowe napięcie izolacji Ui         Znamionowy impuls napięcia wytrzymywanego         Uimp         Napięcie wytrzymywane częstotliwości sieci         Podłączenia zasilania pomocniczego i wejść n         Typ zacisków         Ilość zacisków         Przekrój przewodu (min i max)         Moment obrotowy dokręcania zacisków         Połłączenia wejść prądowych i portu RS485 (t         Typ zacisków         Ilość zacisków         Przekrój przewodu (min i max)         Moment obrotowy dokręcania zacisków         Obudowa         Wykonanie         Montaż         Materiał         Stopień ochrony         Masa         Certyfikaty i uznania         Zodne z normami                                                           | -20 - +60°C           -30 - +80°C           <90%                                                                                                    |
| Warunki otoczenia pracy         Temperatura pracy         Temperatura składowania         Wilgotność względna         Stopień zanieczyszczenia         Kategoria przpięciowa         Wysokość         Napięcie izolacji         Znamionowe napięcie izolacji Ui         Znamionowy impuls napięcia wytrzymywanego         Uimp         Napięcie wytrzymywane częstotliwości sieci         Podłączenia zasilania pomocniczego i wejść n         Typ zacisków         Ilość zacisków         Przekrój przewodu (min i max)         Moment obrotowy dokręcania zacisków         Połłączenia wejść prądowych i portu RS485 (t         Typ zacisków         Ilość zacisków         Przekrój przewodu (min i max)         Moment obrotowy dokręcania zacisków         Obudowa         Wykonanie         Montaż         Materiał         Stopień ochrony         Masa         Certyfikaty i uznania         Zgodne z normami                                                          | -20 - +60°C           -30 - +80°C           <90%                                                                                                    |
| Warunki otoczenia pracy         Temperatura pracy         Temperatura składowania         Wilgotność względna         Stopień zanieczyszczenia         Kategoria przpięciowa         Wysokość         Napięcie izolacji         Znamionowe napięcie izolacji Ui         Znamionowy impuls napięcia wytrzymywanego         Uimp         Napięcie wytrzymywane częstotliwości sieci         Podłączenia zasilania pomocniczego i wejść n         Typ zacisków         Ilość zacisków         Przekrój przewodu (min i max)         Moment obrotowy dokręcania zacisków         Połłączenia wejść prądowych i portu RS485 (t         Typ zacisków         Ilość zacisków         Przekrój przewodu (min i max)         Moment obrotowy dokręcania zacisków         Obudowa         Wykonanie         Montaż         Materiał         Stopień ochrony         Masa         Certyfikaty i uznania         Zgodne z normami                                                          | -20 - +60°C           -30 - +80°C           <90%                                                                                                    |
| Warunki otoczenia pracy         Temperatura pracy         Temperatura składowania         Wilgotność względna         Stopień zanieczyszczenia         Kategoria pomiarowa         Kategoria przpięciowa         Wysokość         Napięcie izolacji         Znamionowe napięcie izolacji Ui         Znamionowy impuls napięcia wytrzymywanego         Uimp         Napięcie wytrzymywane częstotliwości sieci         Podłączenia zasilania pomocniczego i wejść n         Typ zacisków         Ilość zacisków         Przekrój przewodu (min i max)         Moment obrotowy dokręcania zacisków         Podłączenia wejść prądowych i portu RS485 (t         Typ zacisków         Ilość zacisków         Przekrój przewodu (min i max)         Moment obrotowy dokręcania zacisków         Obudowa         Wykonanie         Montaź         Materiał         Stopień ochrony         Masa         Certyfikaty i uznania         Zgodne z normami                              | -20 - +60°C           -30 - +80°C           <90%                                                                                                    |
| Warunki otoczenia pracy         Temperatura pracy         Temperatura składowania         Wilgotność względna         Stopień zanieczyszczenia         Kategoria pomiarowa         Kategoria przpięciowa         Wysokość         Napięcie izolacji         Znamionowe napięcie izolacji Ui         Znamionowy impuls napięcia wytrzymywanego         Uimp         Napięcie wytrzymywane częstotliwości sieci         Podłączenia zasilania pomocniczego i wejść n         Typ zacisków         Ilość zacisków         Przekrój przewodu (min i max)         Moment obrotowy dokręcania zacisków         Podłączenia wejść prądowych i portu RS485 (t         Typ zacisków         Ilość zacisków         Przekrój przewodu (min i max)         Moment obrotowy dokręcania zacisków         Obudowa         Wykonanie         Montaż         Masa         Certyfikaty i uznania         Zgodne z normami                                                                       | -20 - +60°C           -30 - +80°C           <90%                                                                                                    |
| Watunki otoczenia pracy         Temperatura pracy         Temperatura składowania         Wilgotność względna         Stopień zanieczyszczenia         Kategoria pomiarowa         Kategoria przpięciowa         Wysokość         Napięcie izolacji         Znamionowe napięcie izolacji Ui         Znamionowy impuls napięcia wytrzymywanego         Uimp         Napięcie wytrzymywane częstotliwości sieci         Podłączenia zasilania pomocniczego i wejść n         Typ zacisków         Ilość zacisków         Przekrój przewodu (min i max)         Moment obrotowy dokręcania zacisków         Podłączenia wejść prądowych i portu RS485 (t         Typ zacisków         Ilość zacisków         Przekrój przewodu (min i max)         Moment obrotowy dokręcania zacisków         Obudowa         Wykonanie         Montaż         Masa         Certyfikaty i uznania         Zgodne z normami                                                                       | -20 - +60°C           -30 - +80°C           <90%                                                                                                    |

| Technical characteristics                                    |                                                      |  |  |  |
|--------------------------------------------------------------|------------------------------------------------------|--|--|--|
| Auxiliary supply                                             | 100 0101                                             |  |  |  |
| Nominal voltage Us                                           | 100 - 240V~<br>110 - 250V/-                          |  |  |  |
| Operating voltage range                                      | 85 - 264V~                                           |  |  |  |
|                                                              | 93,5 - 300V=                                         |  |  |  |
| Frequency                                                    | 45 - 66Hz                                            |  |  |  |
| Power consumption/dissipation                                | DMG200: 3.2VA 1.1W                                   |  |  |  |
| language the time for an inches when a bin as                | DMG210: 4VA 1.4W                                     |  |  |  |
| Immunity time for microbreakings                             | ≥50ms                                                |  |  |  |
|                                                              | Three phase + neutral                                |  |  |  |
| Max nominal voltage Lle                                      | 690V~ phase-phase 400V~ 1-N                          |  |  |  |
| max nonlinal tokago oo                                       |                                                      |  |  |  |
| UL rating                                                    | 600V~ phase-phase 347V~ L-N                          |  |  |  |
|                                                              |                                                      |  |  |  |
| Measure range                                                | 10 - 830V~ L-L                                       |  |  |  |
| Frequency range                                              | 5 - 400V~ L-N<br>45 - 66Hz                           |  |  |  |
| Method of measuring                                          | True RMS value                                       |  |  |  |
| Method of connection                                         | Single-phase, two-phase, three-phase                 |  |  |  |
|                                                              | with or without neutral or balanced three-           |  |  |  |
|                                                              | phase system.                                        |  |  |  |
| Current inputs                                               | 54                                                   |  |  |  |
| Kated current le                                             | 5A~<br>0.005_6A~                                     |  |  |  |
|                                                              | 0,000 - 0A~<br>Shunt supplied by an external surrent |  |  |  |
| niput type                                                   | transformer (low voltage). Max 5A                    |  |  |  |
| Measuring method                                             | True RMS value                                       |  |  |  |
| Overload capacity                                            | +20% le                                              |  |  |  |
| Overload peak                                                | 50A for 1 second                                     |  |  |  |
| Burden (per phase)                                           | ≤ 0.6W                                               |  |  |  |
| RS485 Serial interface (DMG210 only)                         |                                                      |  |  |  |
| Baud-rate                                                    | Programmable 120038400 bps                           |  |  |  |
| Insulation                                                   | 1500V ~ toward current inputs. Double                |  |  |  |
|                                                              | insulation toward supply and voltage                 |  |  |  |
|                                                              | nipuo.                                               |  |  |  |
| Accuracy                                                     |                                                      |  |  |  |
| Voltage                                                      | ± 0.5% (50830VAC)                                    |  |  |  |
| Current                                                      | ± 0.5% (0.11.1ln)                                    |  |  |  |
| Active Energy                                                | Class 1                                              |  |  |  |
| Ambient operating conditions                                 |                                                      |  |  |  |
| Operating temperature                                        | -20 - +60°C                                          |  |  |  |
| Storage temperature                                          | -30 - +80°C                                          |  |  |  |
| Maximum pollution degree                                     | <90%<br>Degree 2                                     |  |  |  |
| Measurement category                                         |                                                      |  |  |  |
| Overvoltage category                                         | 3                                                    |  |  |  |
| Altitude                                                     | ≤2000m                                               |  |  |  |
| Insulation voltage                                           |                                                      |  |  |  |
| Rated insulation voltage Ui                                  | 690V~                                                |  |  |  |
| Rated impulse withstand voltage Uimp                         | 9.5kV                                                |  |  |  |
| Dever frequency withstand values                             | 5 9107                                               |  |  |  |
| Auxiliary supply and voltage input connection                | 5,2KV                                                |  |  |  |
| Terminal type                                                | Screw (fixed)                                        |  |  |  |
| Number of terminals                                          | 4 for voltage inputs                                 |  |  |  |
|                                                              | 2 for Aux supply                                     |  |  |  |
| Cable cross section (min max)                                | 0.2 - 4.0 mm <sup>2</sup>                            |  |  |  |
| Tightoping torque                                            | (24 - 12 AWG)<br>0.8Nm (7lbin)                       |  |  |  |
| Current Input and DC495 (DMO240                              |                                                      |  |  |  |
| Current Input and RS485 (DMG210 only) conne<br>Terminal type | Screw (fixed)                                        |  |  |  |
| Number of terminals                                          | 6 for CT connection                                  |  |  |  |
|                                                              | 4 for RS485 connection                               |  |  |  |
| Cable cross section (min max)                                | 0,2 - 2,5 mmq                                        |  |  |  |
| Tiektering terring                                           | (24 - 12 AWG)                                        |  |  |  |
| Lightening torque                                            | U.44 NM (4 IDIN)                                     |  |  |  |
| Version                                                      | 4 modules (DIN 43880)                                |  |  |  |
| Mounting                                                     | 35mm DIN rail (EN60715)                              |  |  |  |
|                                                              | or by screw using extractible clips                  |  |  |  |
| Material                                                     | Polyamide RAL7035                                    |  |  |  |
| Degree of protection                                         | IP40 on front                                        |  |  |  |
| Weight                                                       | IP20 terminais                                       |  |  |  |
| Certifications and compliance                                | unug                                                 |  |  |  |
| Reference standards                                          | IEC/EN 61010-1:2001, IEC/EN 61000-6-                 |  |  |  |
|                                                              | 2:2005, EN 61000-4-3:2006, EN 61000-                 |  |  |  |
|                                                              | 6-3:2001, IEC/EN 62053-21, IEC/EN                    |  |  |  |
|                                                              | 02003-23, IEC/EN 00008-2-01:1993,                    |  |  |  |
|                                                              | IEC 60068-2-27, UL508, C22.2-N°14-95.                |  |  |  |
|                                                              |                                                      |  |  |  |
|                                                              | CELEN 50470-3                                        |  |  |  |
| cULus marking                                                | CELEN 50470-3<br>Pending                             |  |  |  |

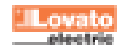

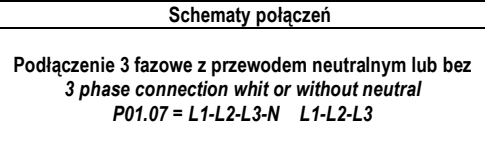

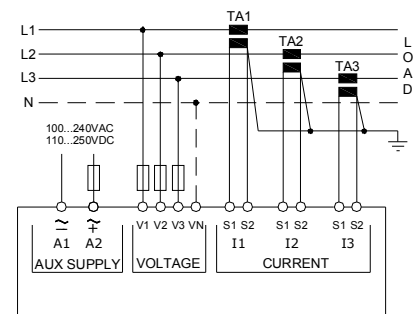

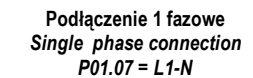

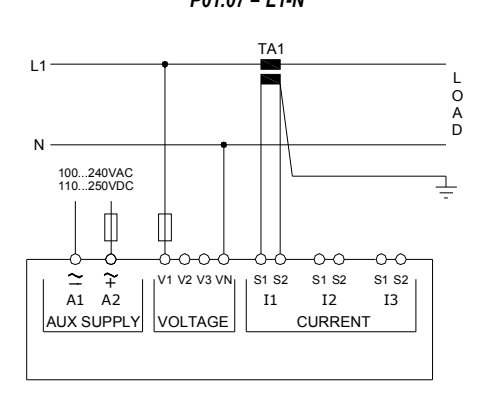

Podłączenie 3 fazowe w układzie ARONA, bez przewodu neutralnego ARON connection 3 phase without neutral P01.07 = L1-L2-L3

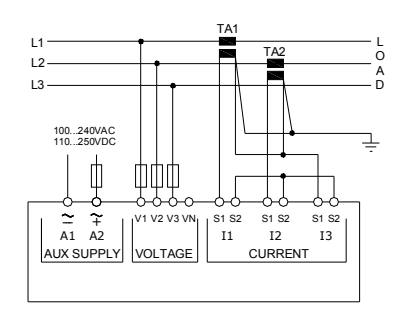

Podłączenie 3 fazowe z przewodem neutralnym w układzie z przekładnikiem napięciowym 3 phase connection with neutral via VT TV=P01.04, P01.05 and P01.06, P01.07 = L1-L2-L3-N

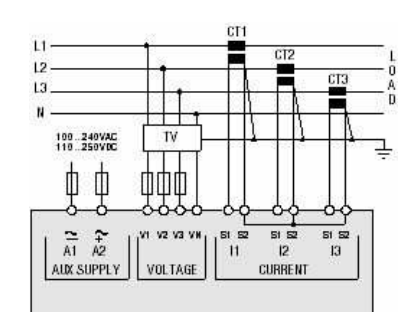

Wiring diagrams

Podłączenie 2 fazowe 2 phase connection P01.07 = L1-N-L2

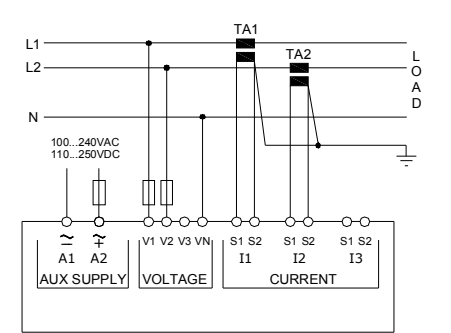

Podłączenie 3 fazowe z przewodem neutralnym lub bez, układ zrównoważony Balanced 3 phase connection whit or without neutral P01.07 = L1-L2-L3-N-BIL L1-L2-L3-BIL

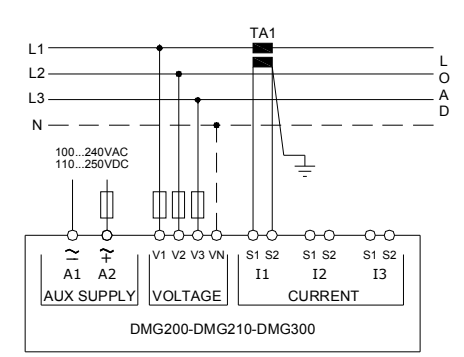

Podłączenie 3 fazowe w układzie ARONA, bez przewodu neutralnego ARON connection 3 phase without neutral P01.07 = L1-L2-L3

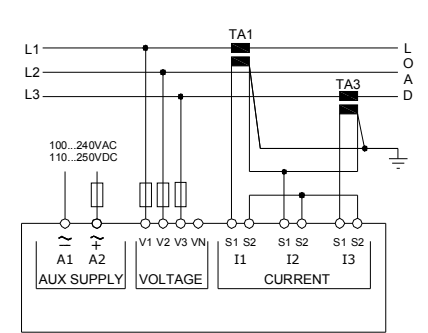

Podłączenie 3 fazowe bez przewodu neutralnego w układzie z przekładnikiem napięciowym 3 phase connection without neutral via VT TV=P01.04. P01.05 and P01.06, P01.07 = L1-L2-L3

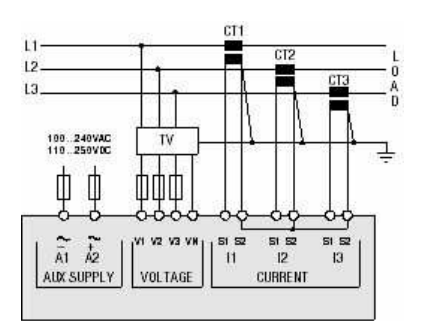

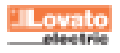

15/04/2009

#### UWAGA

Zalecane bezpieczniki: Zasilanie pomocnicze: 1A, szybki Wejścia pomiarowe napięcia: 1A, szybki NOTE

Recommended fuses: Aux supply: 1Amp. fast Measure inputs voltage: 1Amp. fast

Podłączenie PC-DMG210.. przez RS485

# PC-DMG210 connection through RS485 interface

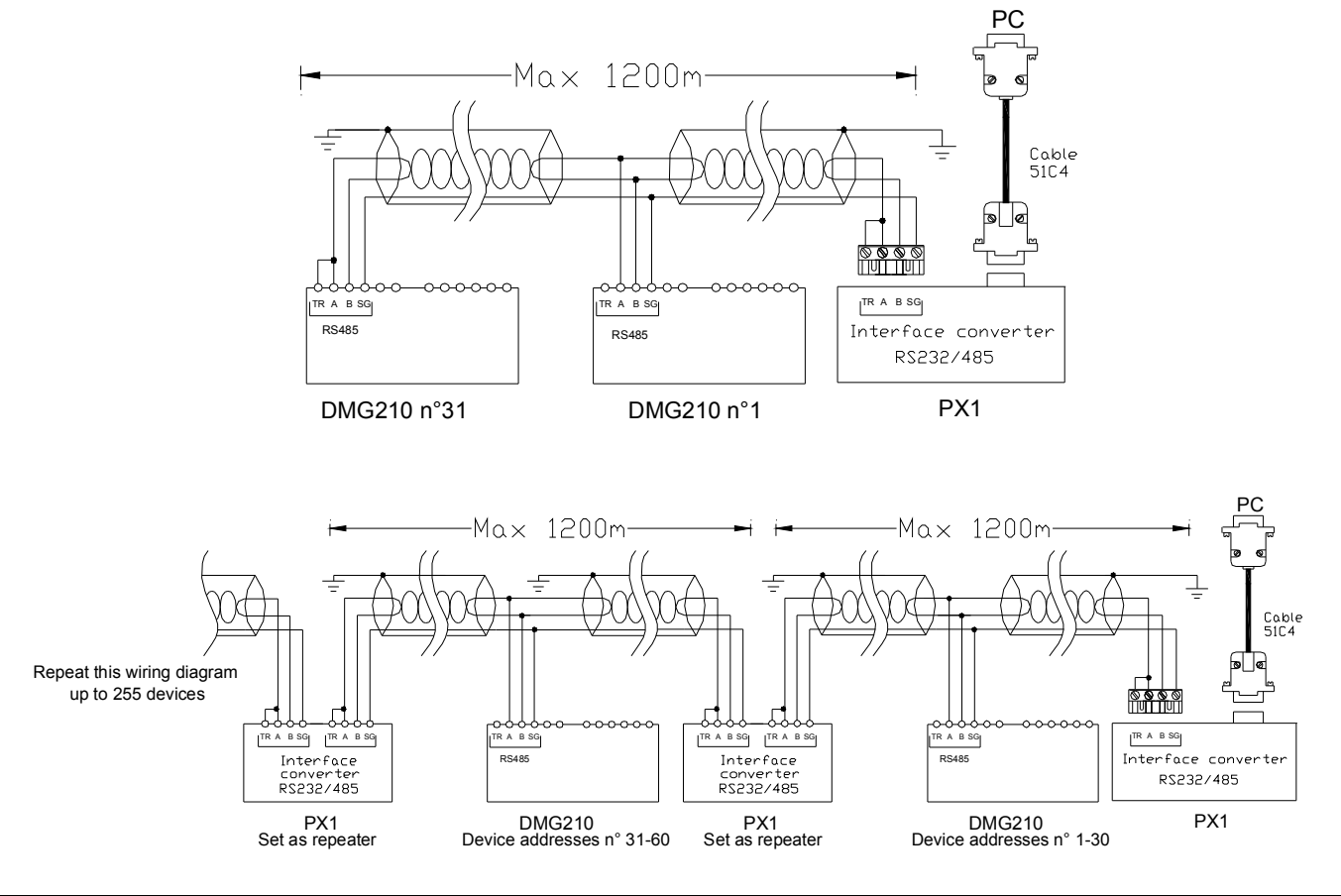

1

### Zdalna kontrola - Remote control

| Kod zamówienia                                                                                           | Opis                                                                                                    | Masa kg       |  |
|----------------------------------------------------------------------------------------------------|----------------------------------------------------------------------------------------------------|---------------|--|
| Order code                                                                                               | Description                                                                                                    | Wt [kg]       |  |
| 4PX1 (1)                                                                                                 | Konwerter RS232/RS-485, izolowany galwanicznie, zasilanie 220240VAC.                                                        | 0,600         |  |
|                                                                                                    | RS-232/RS-485 opto-isolated converter drive 220240VAC supply                                                                |               |  |
| 51C4                                                                                                    | Kabel łączący PC- ↔ konwerter RS232/RS-485, długość 1,80 m.                                                                 | 0,147         |  |
|                                                                                                    | PC- $\leftrightarrow$ RS-232/RS-485 converter drive connection cable, 1.8 meters long                                       |               |  |
| (1) Izolowany optycznie konwerter RS232/RS-485, maksymalna prędkość przesyłu danych 38.400B, nadzór lini |                                                                                                    | ransmisyjnej: |  |
| automatyczny lub ręczny, zasilanie 220…240VAC ±10% lub na zamówienie 110…120VAC .                        |                                                                                                    |               |  |
|                                                                                                    | RS-232/RS-485 opto-isolated converter drive, 38,400 Baud-rate max, automatic or manual TRANSMIT line supervision, 220240VAC |               |  |
| $\pm$ 10% supply (possible 110120VAC on request).                                                        |                                                                                                    |               |  |

Pozycje zacisków i wymiary

Terminals position and mechanical dimensions

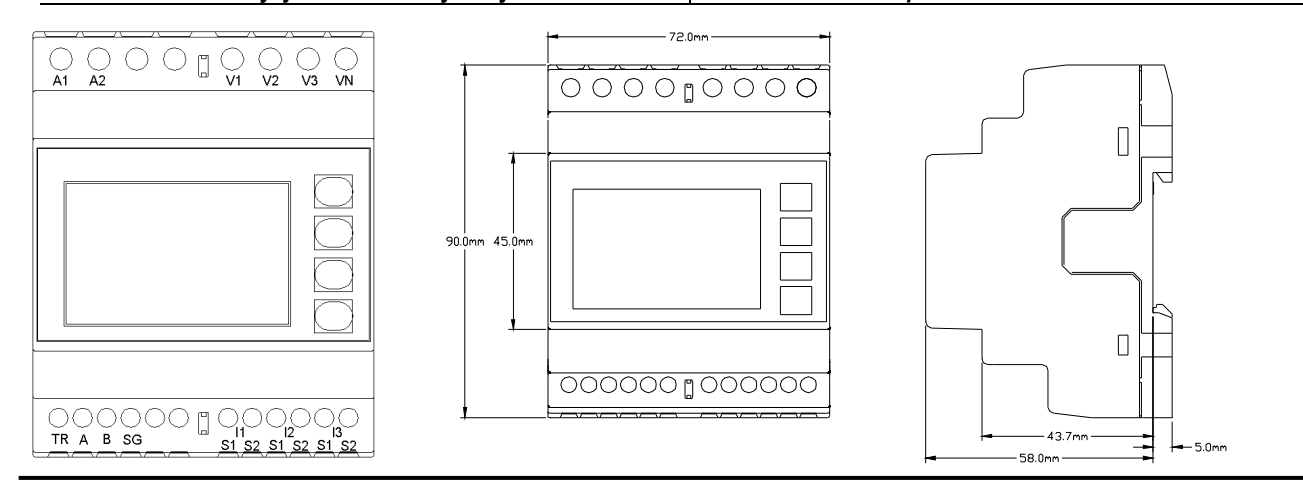

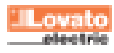